# 座席予約ナビ**とりたろう**の使い方 館内予約方法

#### 館内の「とりたろう」端末で予約ができます!

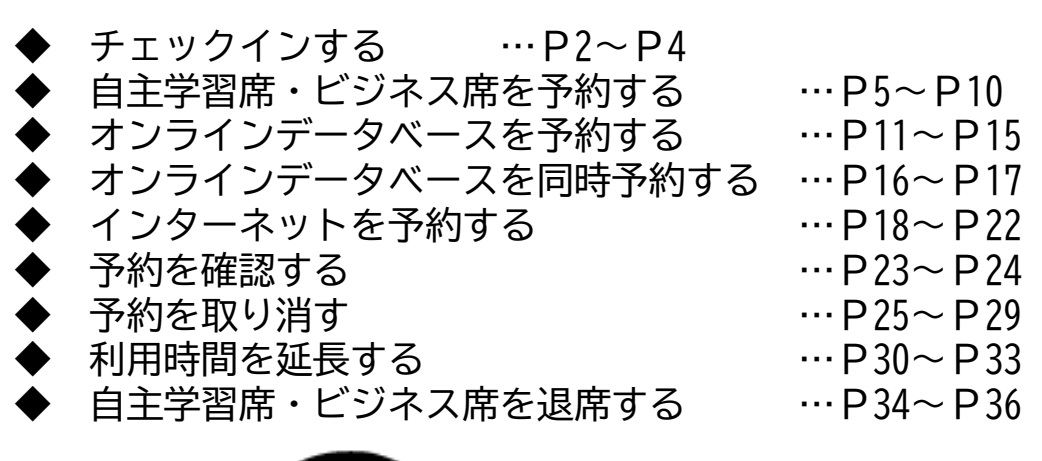

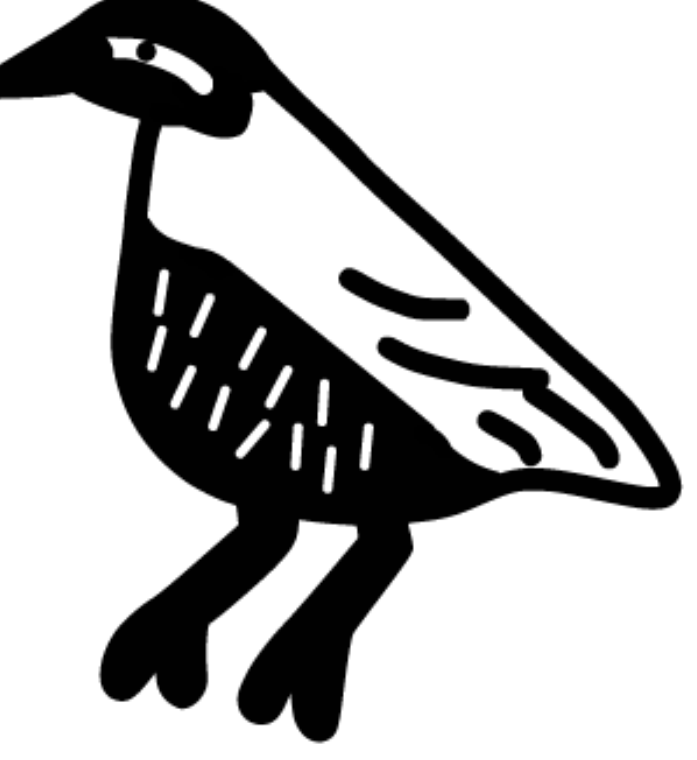

チェックインする 座席予約ナビ「とりたろう」で  $\bigcirc$ 図書館利用カードの**バーコード**を 読みとる。 🌐 言語/Language 🔘 蔵書検索切替え 沖縄県立図書館 」 座席予約ナビとりたろう 沖縄県立図書館 2024/1/29 16:57 現在の空席情報 コーナー名 利用できる席 /全席数 9席 3階自主学習可能席 /10席 空席情報 133席 /133席 4階自主学習可能席 94席 6 4階ビジネス席 /94席 利用カード(裏面)の バーコードをスキャン 4階オンラインデータベ 4席 してね! /4席 ースコーナー 利用カードのない人は、 カウンターに申し込ん 4階インターネットコー 5席 でね! /6席 ナー 2席

利用規約をご覧の上<mark>【承認する</mark>】をクリックしてください。

Ζ

/2席

5階県内情報用PC

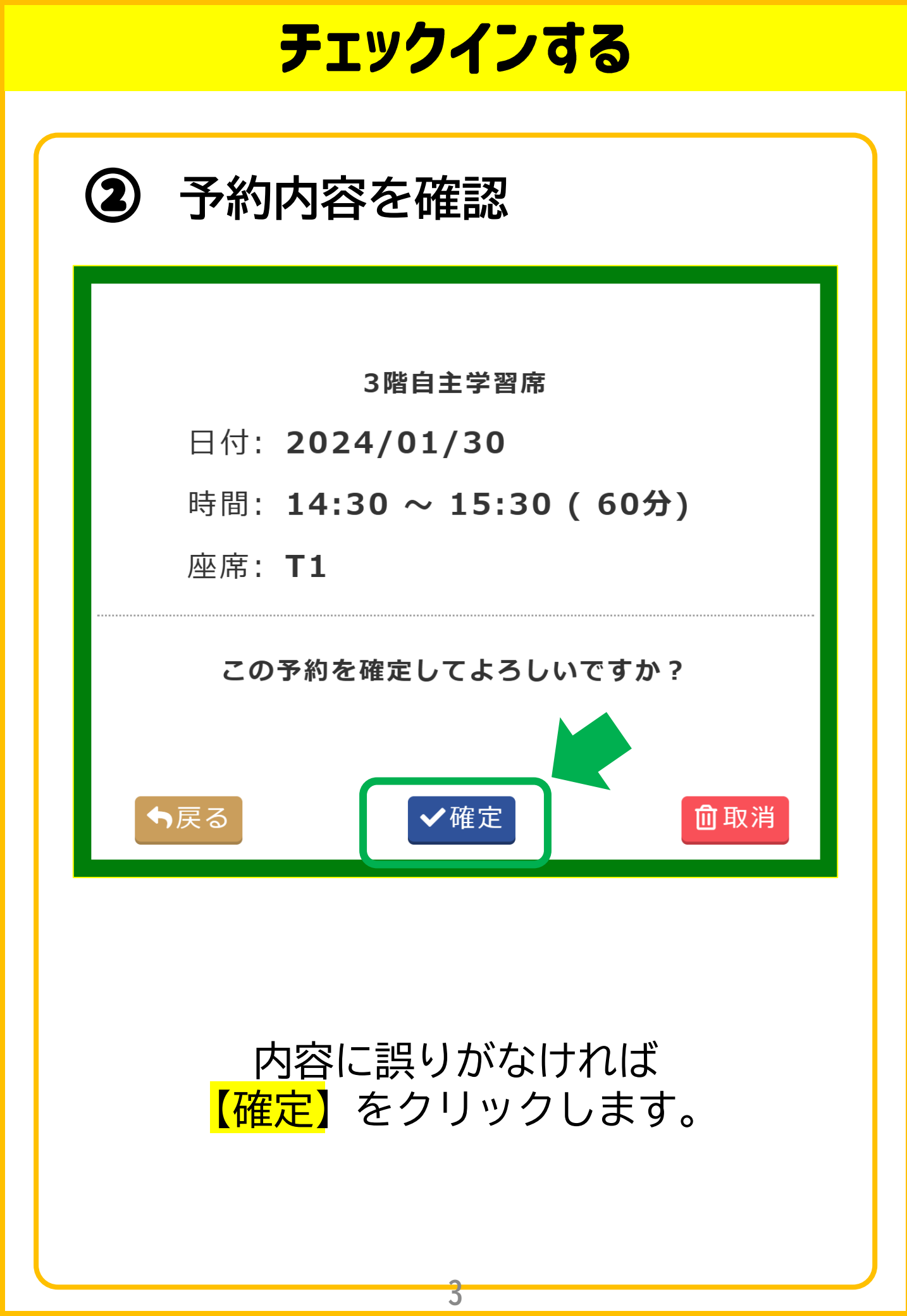

チェックインする ③ チェックイン完了 申込みが完了しました 予約票をお取りください 座席は **T1** になります 3F

チェックインが完了しました。 予約票レシートが印刷されますので、座席の 予約票入れに差し入れてご利用ください。

※ WEB予約の確定を行わないまま利用開始時刻 から15分が経過しますと、予約が自動的に取り 消されます。ご注意ください。

# 自主学習席・ビジネス席を予約する

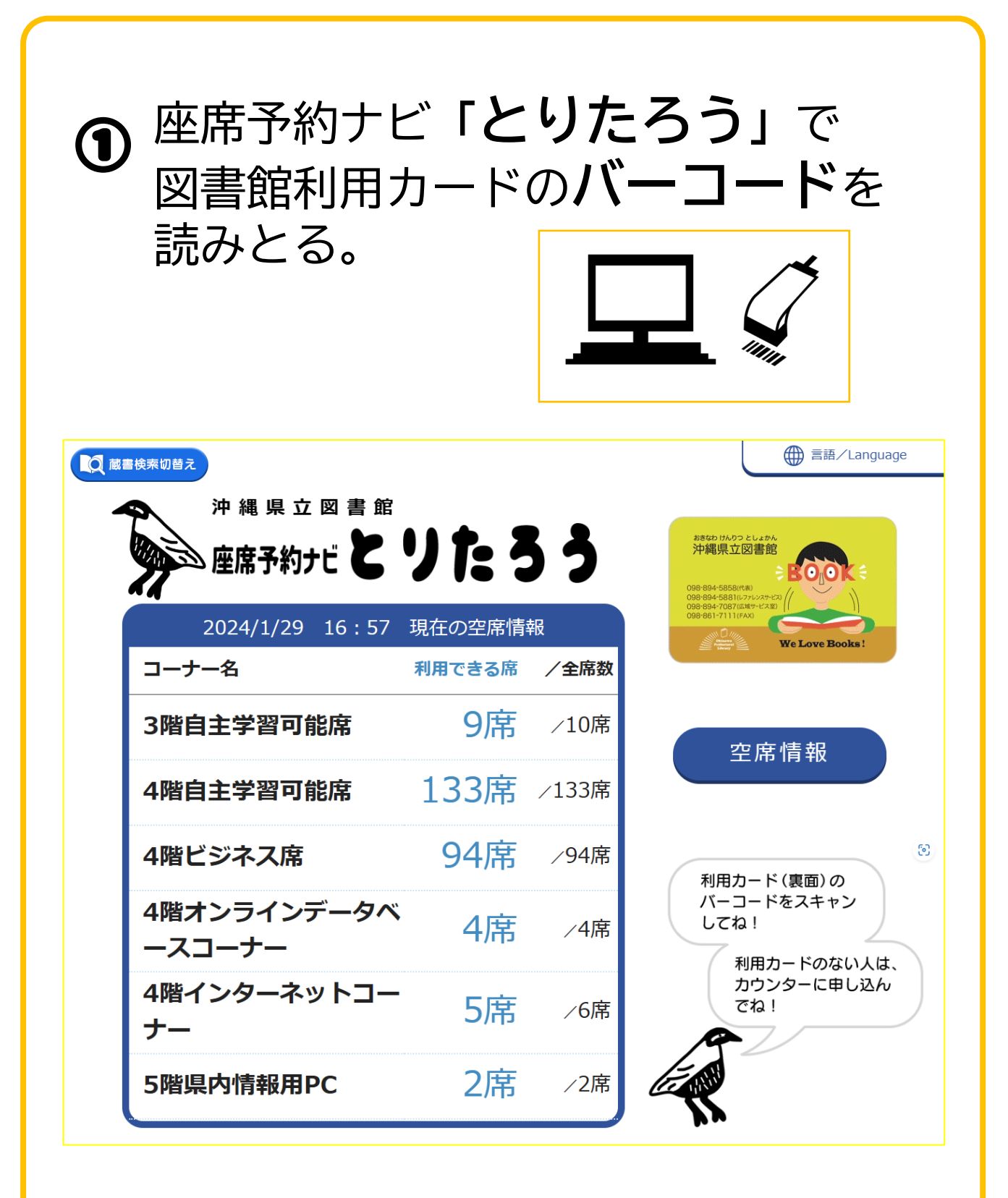

利用規約をご覧の上 【承認する】 をクリックしてください。

※図書館利用カードがない方は、カウンターで受付します。 5

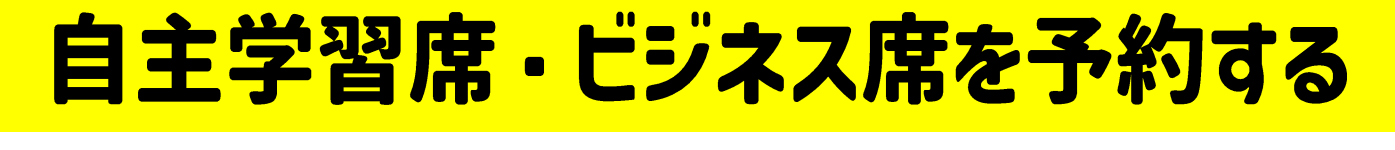

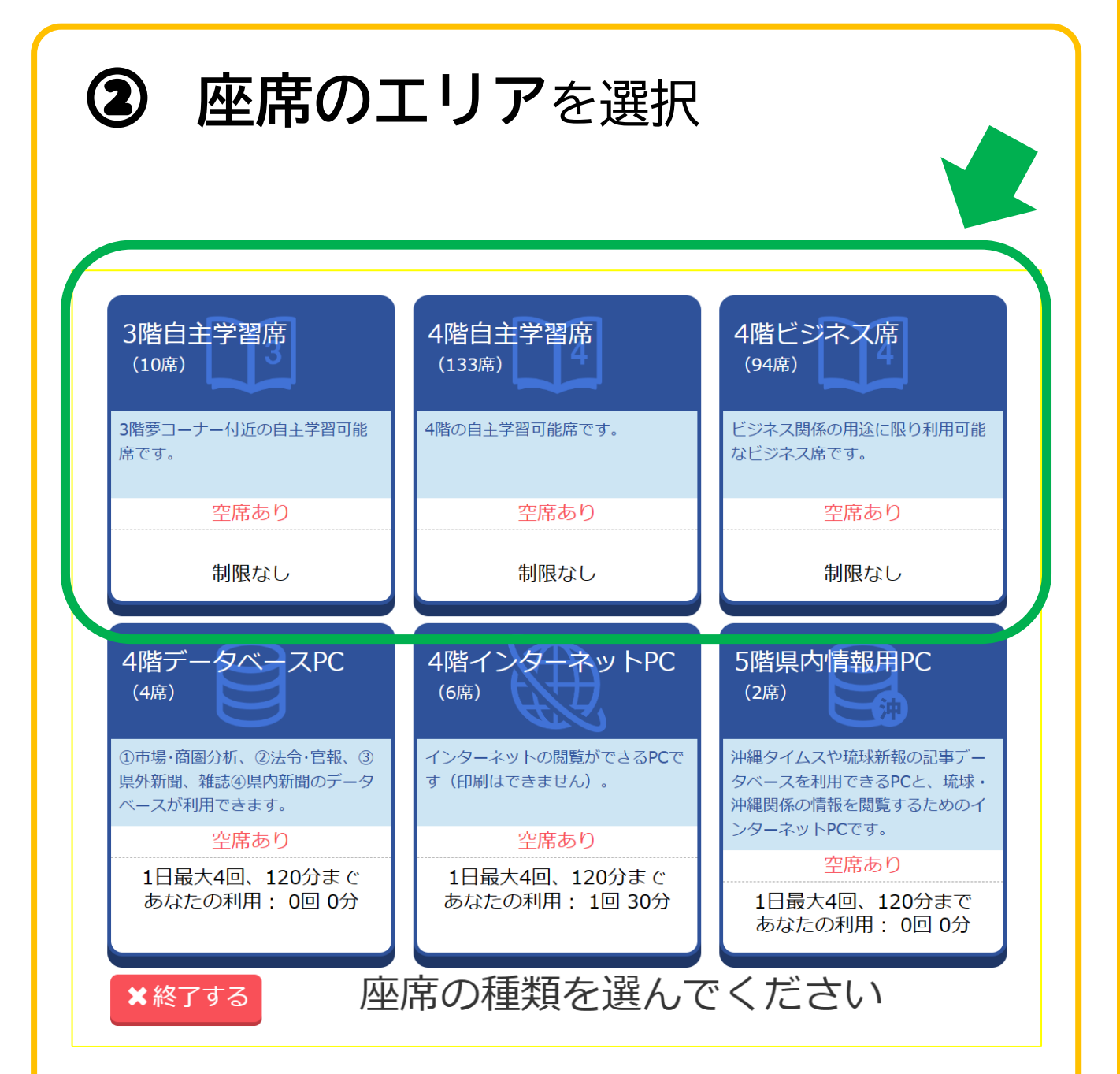

#### ご希望の席の種類を選択してください。

3階 自主学習可能席(10席) 4階 自主学習可能席(137席) 4階 ビジネス席(90席)

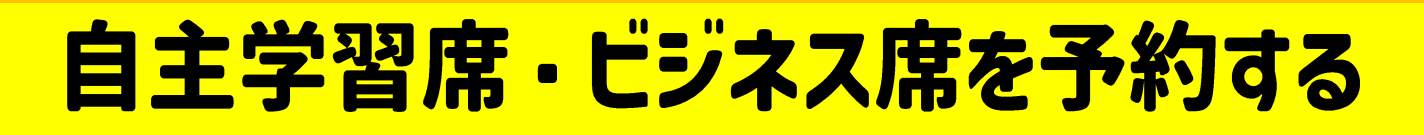

#### **③ 座席の種類**を選択

種類の位置など くわしくはマップをご覧ください。

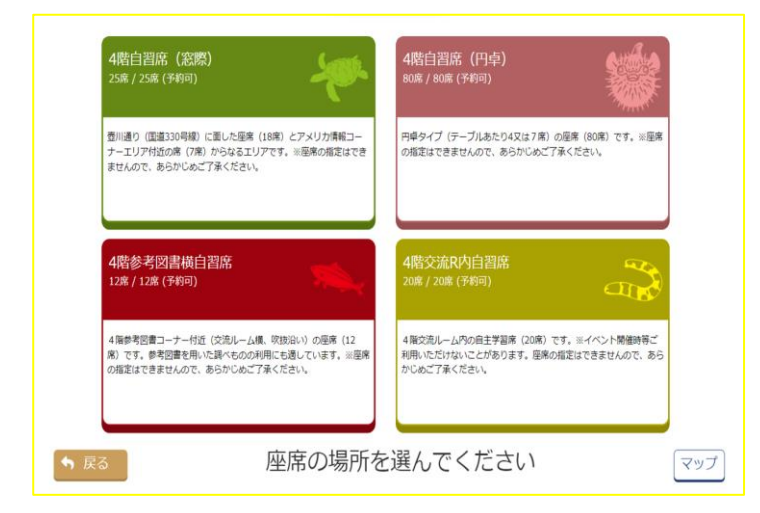

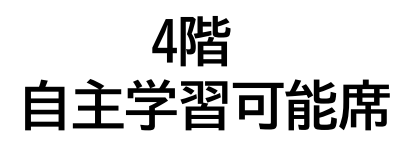

窓際席 円卓席 参考図書横席 交流ルーム席

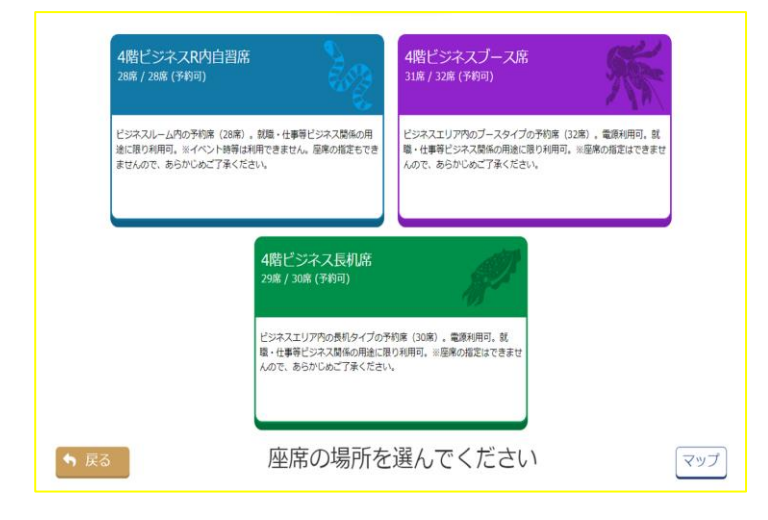

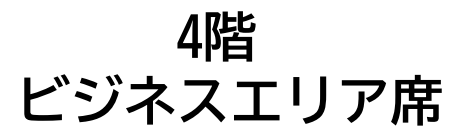

長机席 ブース席 ビジネスルーム席

#### ※個別の席は選べません

# 自主学習席・ビジネス席を予約する

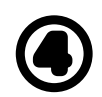

利用時間を選択 (最大3時間まで予約ができます)

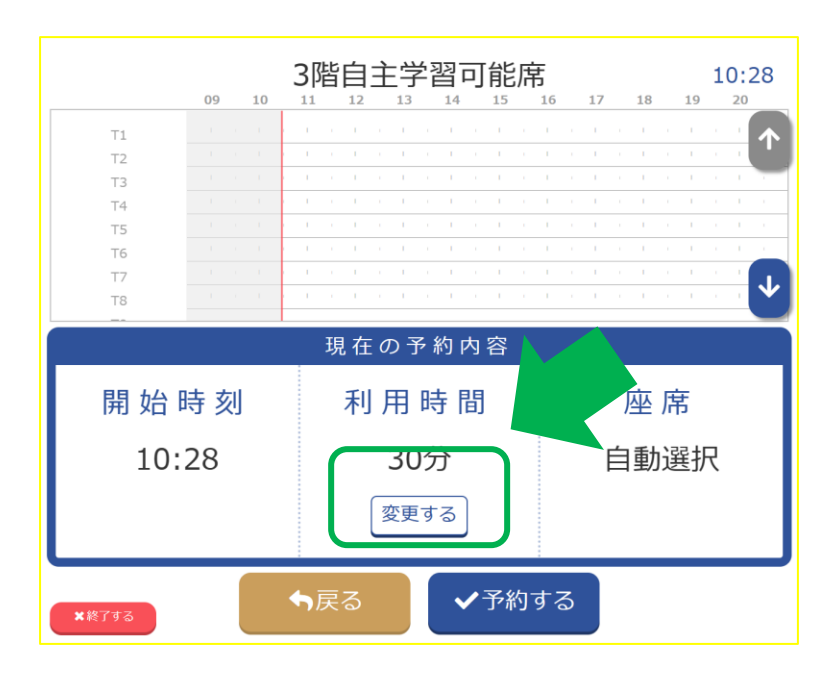

利用時間を変更する場合は<mark>【変更する】</mark>から 30分単位でご希望の利用時間を選択してください。

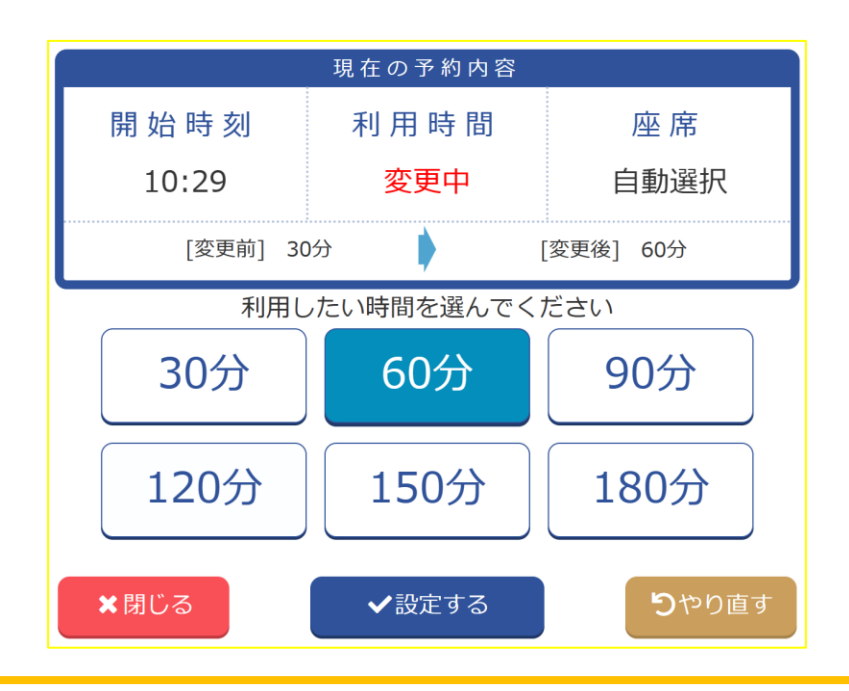

自主学習席・ビジネス席を予約する

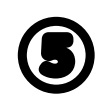

予約内容の確認が表示されたら、 【確定する】をクリック

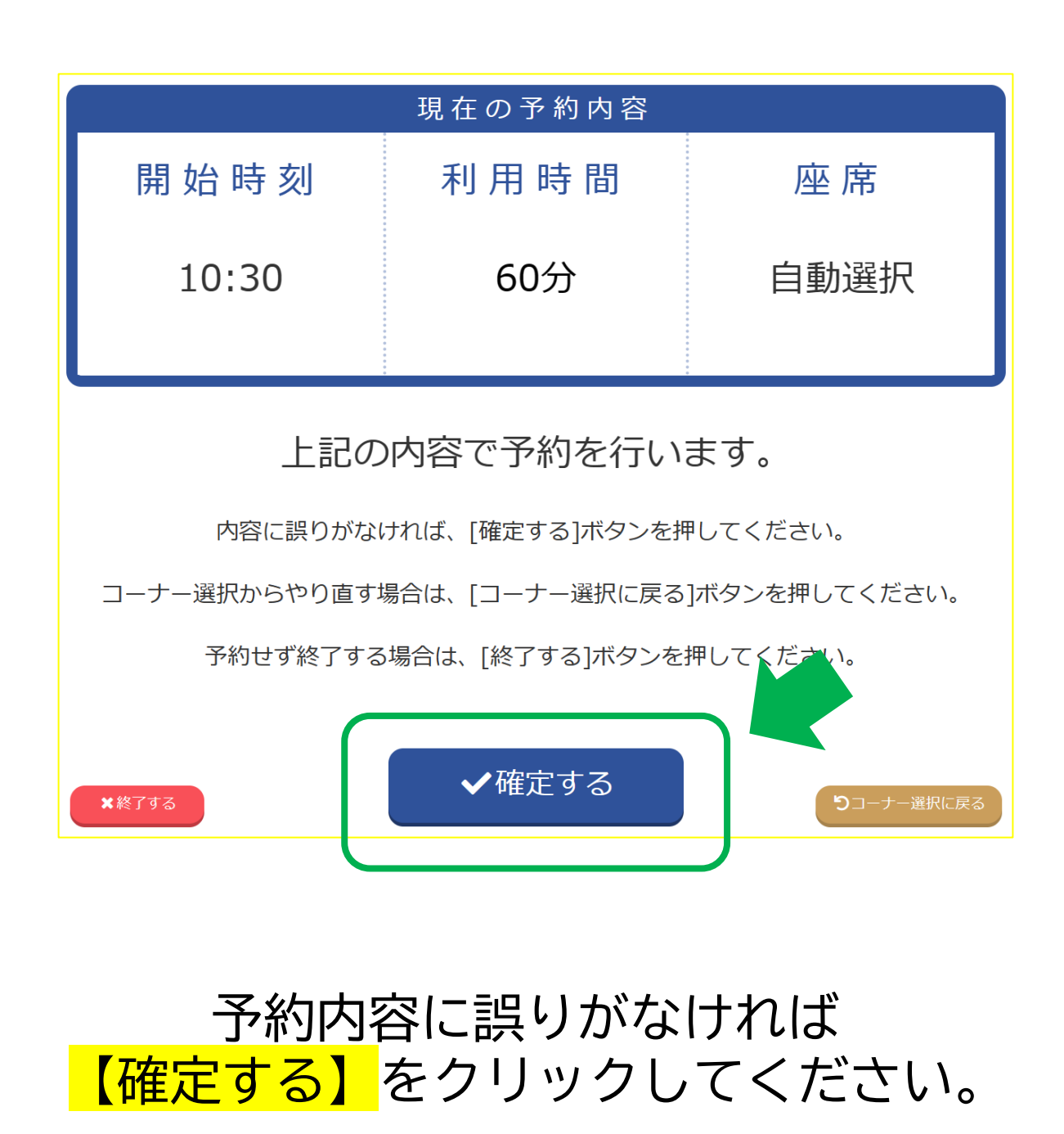

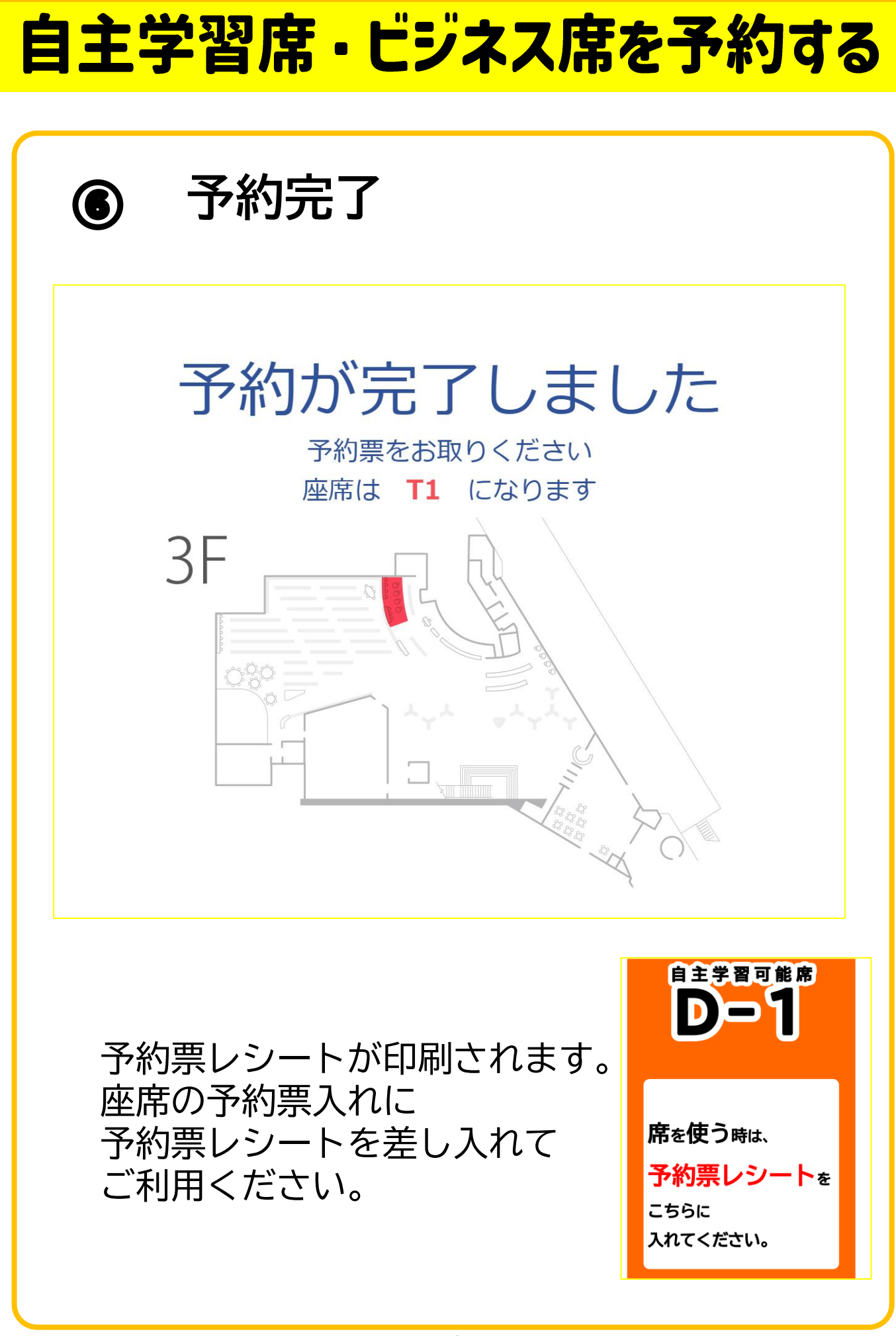

オンラインデータベースを予約する

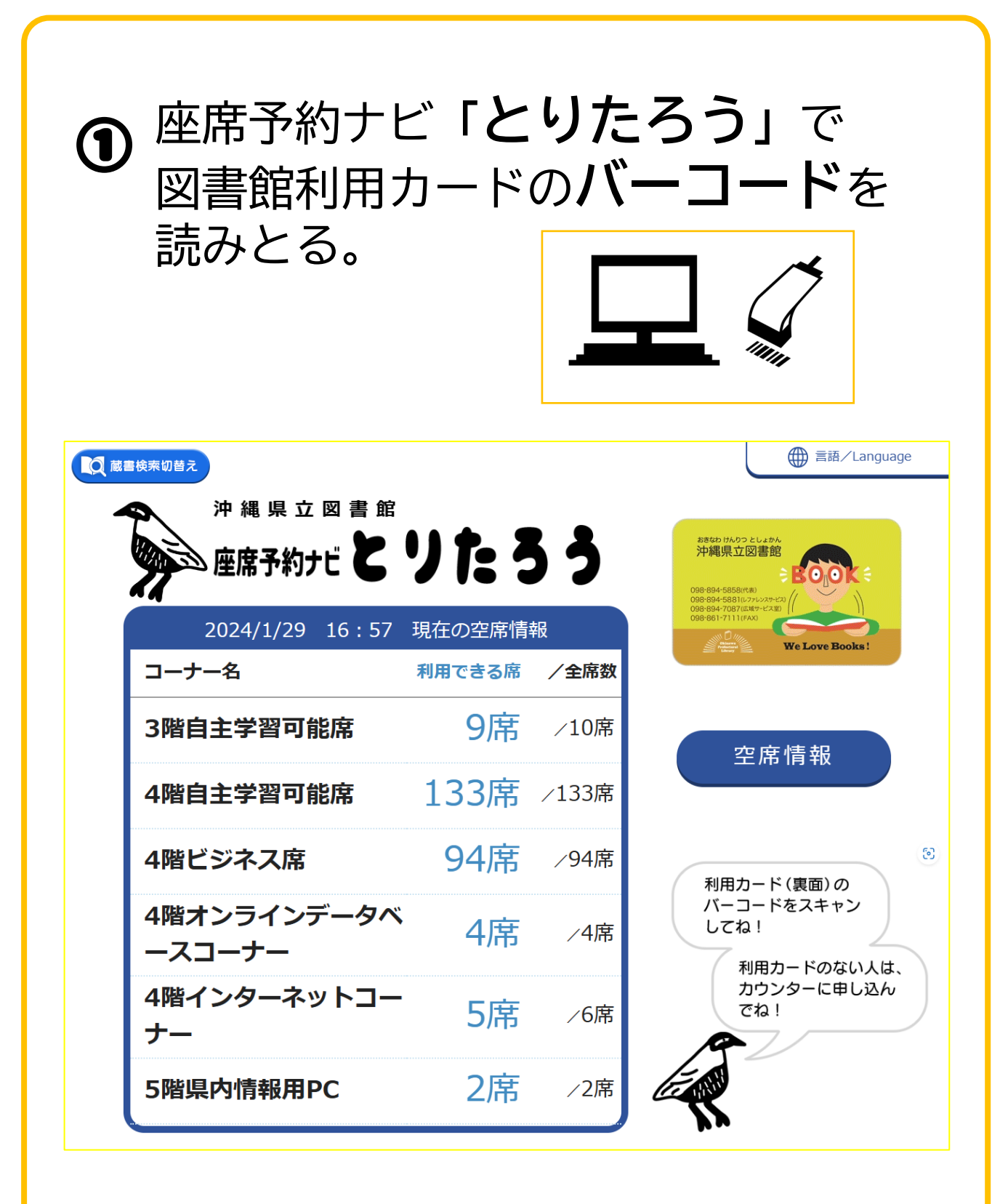

利用規約をご覧の上<mark>【承認する】</mark>をクリックしてください。

※図書館利用カードがない方は、カウンターで受付します。

オンラインデータベースを予約する

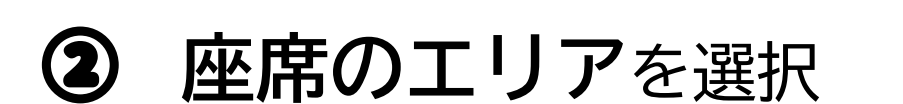

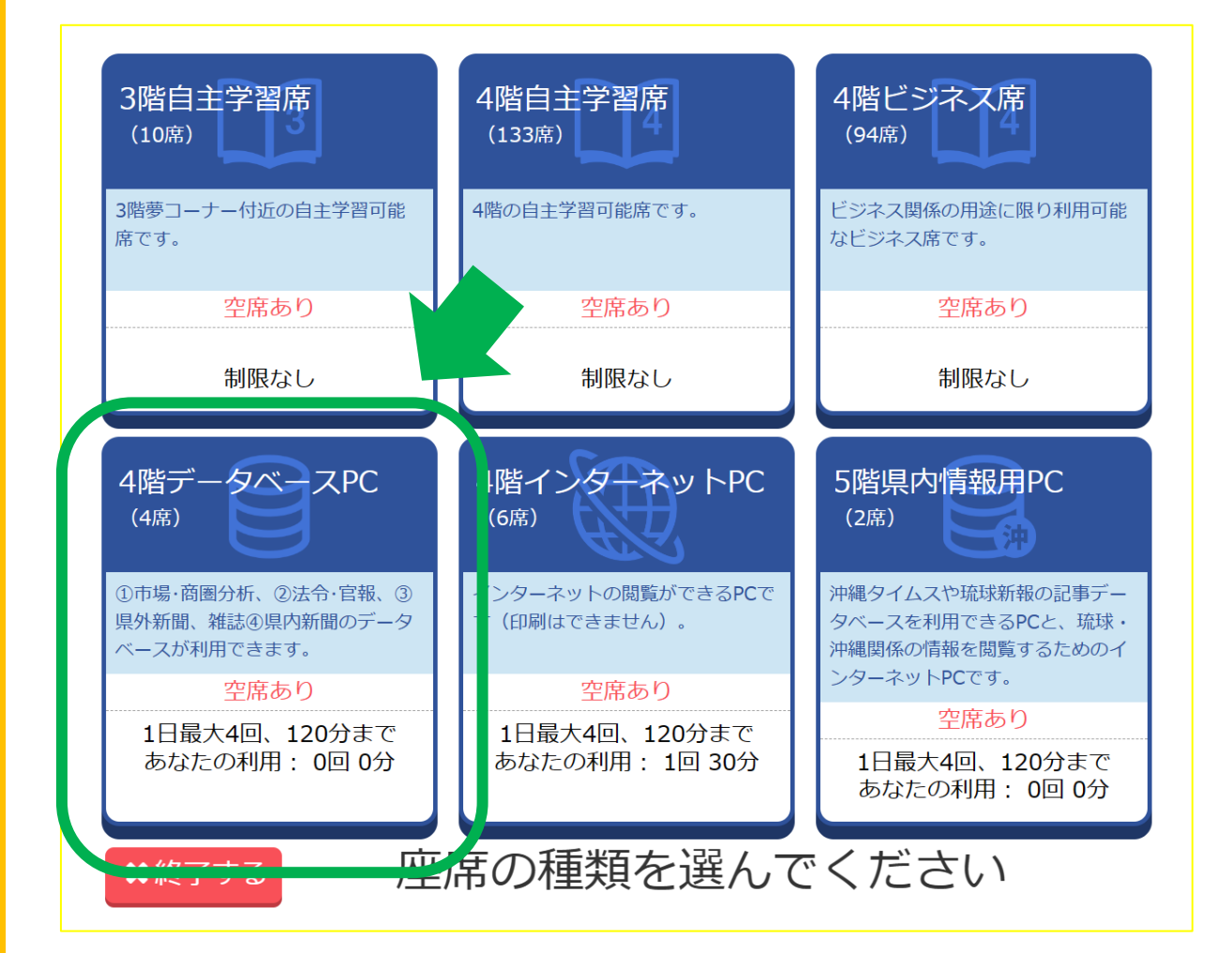

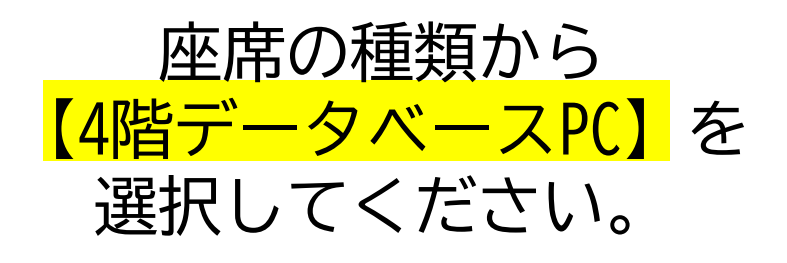

オンラインデータベースを予約する

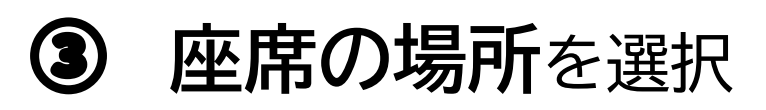

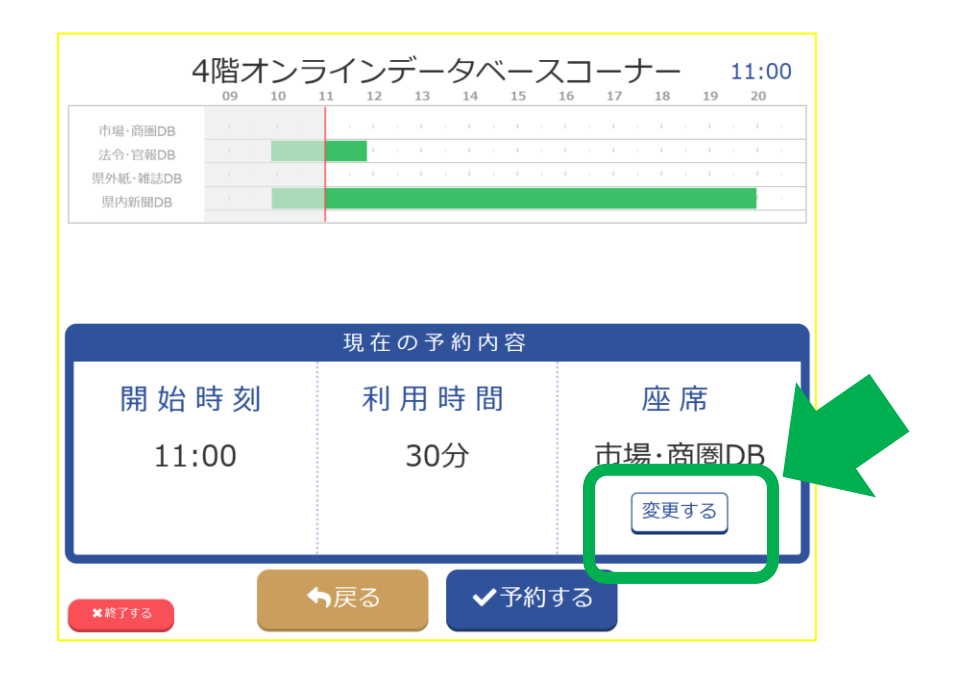

#### 座席を変更する場合は<mark>【変更する】</mark>から ご希望の座席を選択してください。

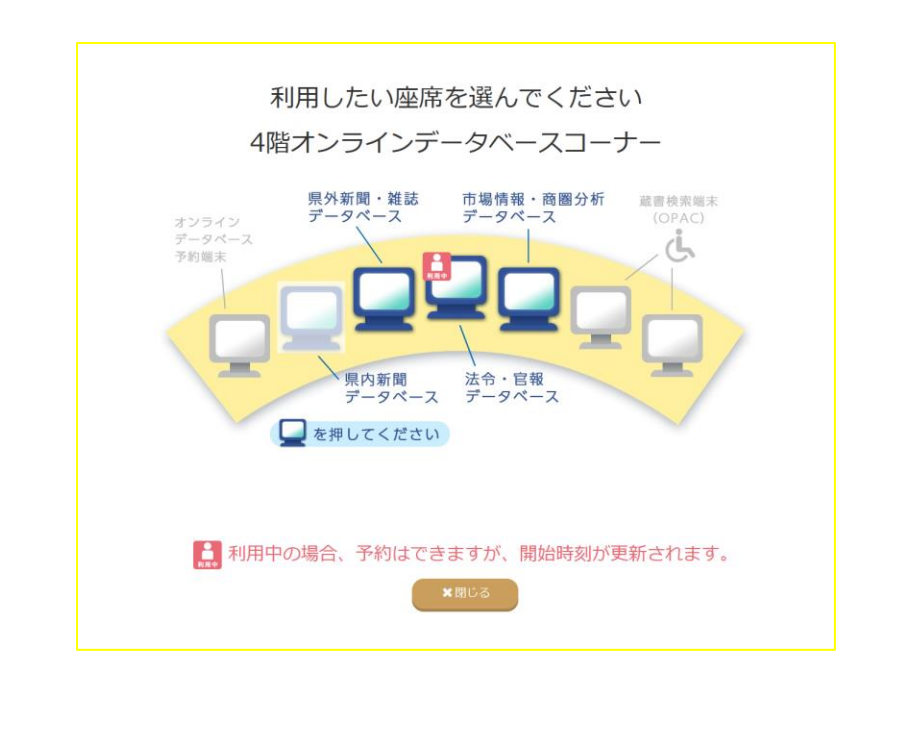

オンラインデータベースを予約する

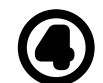

★終了する

#### 予約内容の確認

|                                              | 現在の予約内容                                                             |                                                        |
|----------------------------------------------|---------------------------------------------------------------------|--------------------------------------------------------|
| 開始時刻                                         | 利用時間                                                                | 座 席                                                    |
| 11:01                                        | 30分                                                                 | 県外紙·雑誌DB                                               |
| 上記の<br>内容に誤りがない<br>コーナー選択からやり直す」<br>予約せず終了する | の内容で予約を行い<br>ければ、 [確定する]ボタンを挑<br>場合は、 [コーナー選択に戻る<br>場合は、 [終了する]ボタンを | ます。<br><sup>車してください。</sup><br>]ボタンを押してください。<br>押してくだい。 |

予約内容に誤りがなければ <mark>【確定する】</mark>をクリックしてください。

14

✔確定する

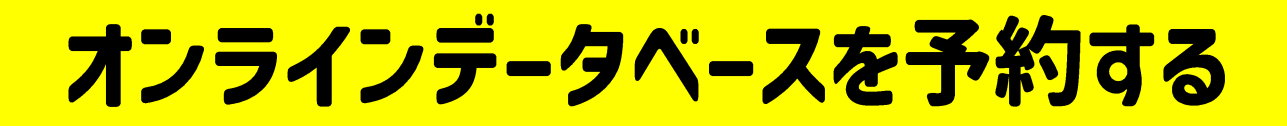

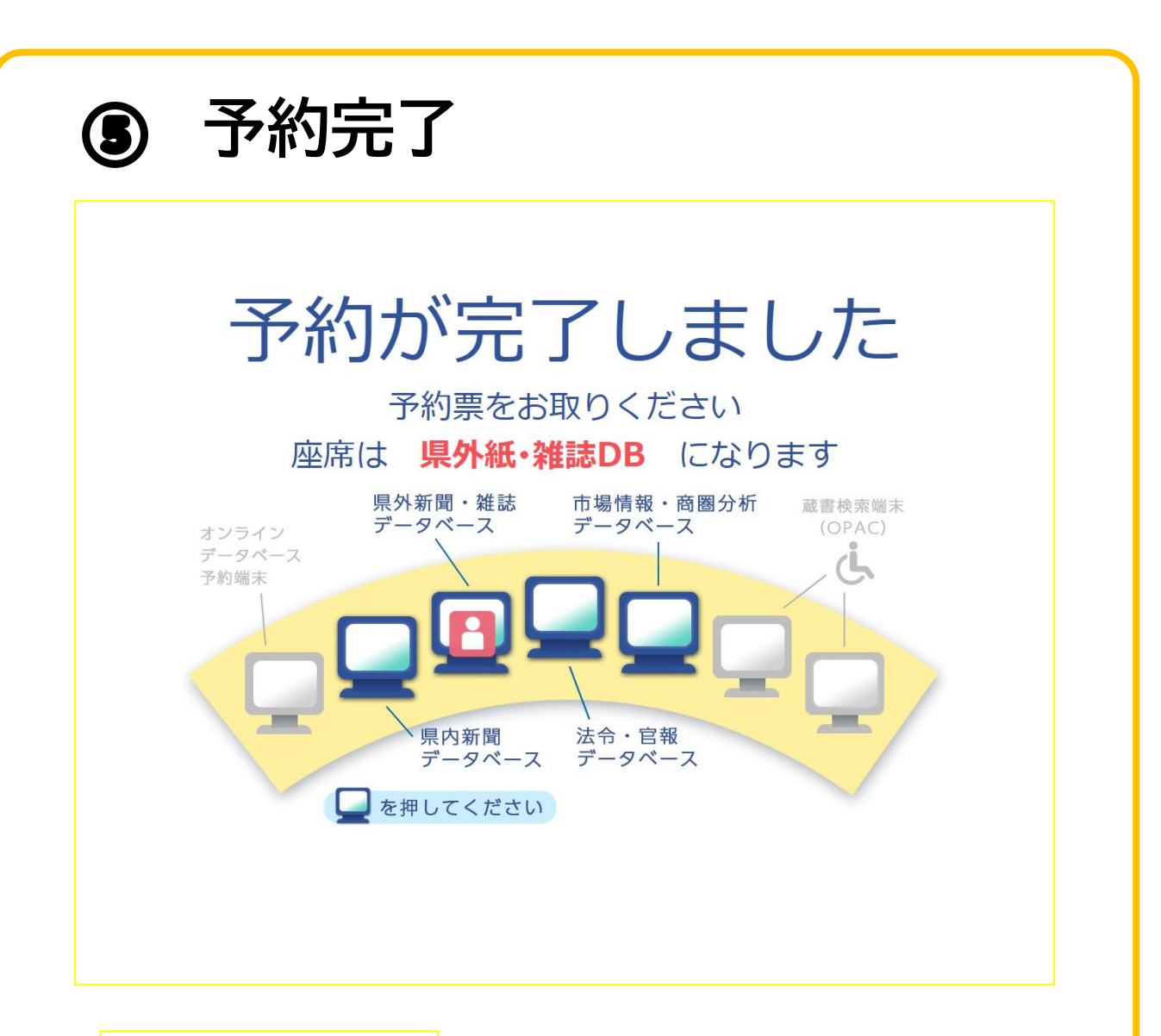

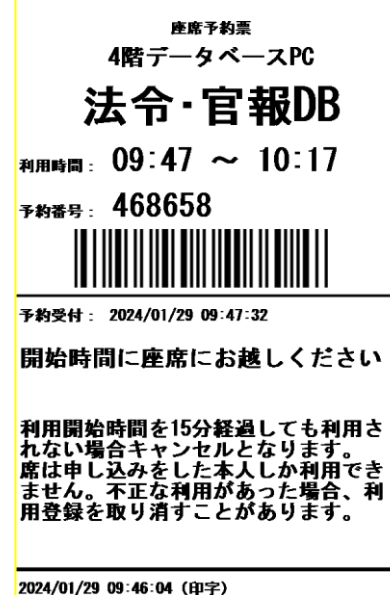

予約が完了すると 予約票レシートが 出力されます。

座席をご確認のうえ ご利用ください。

オンラインデータベースを同時予約する

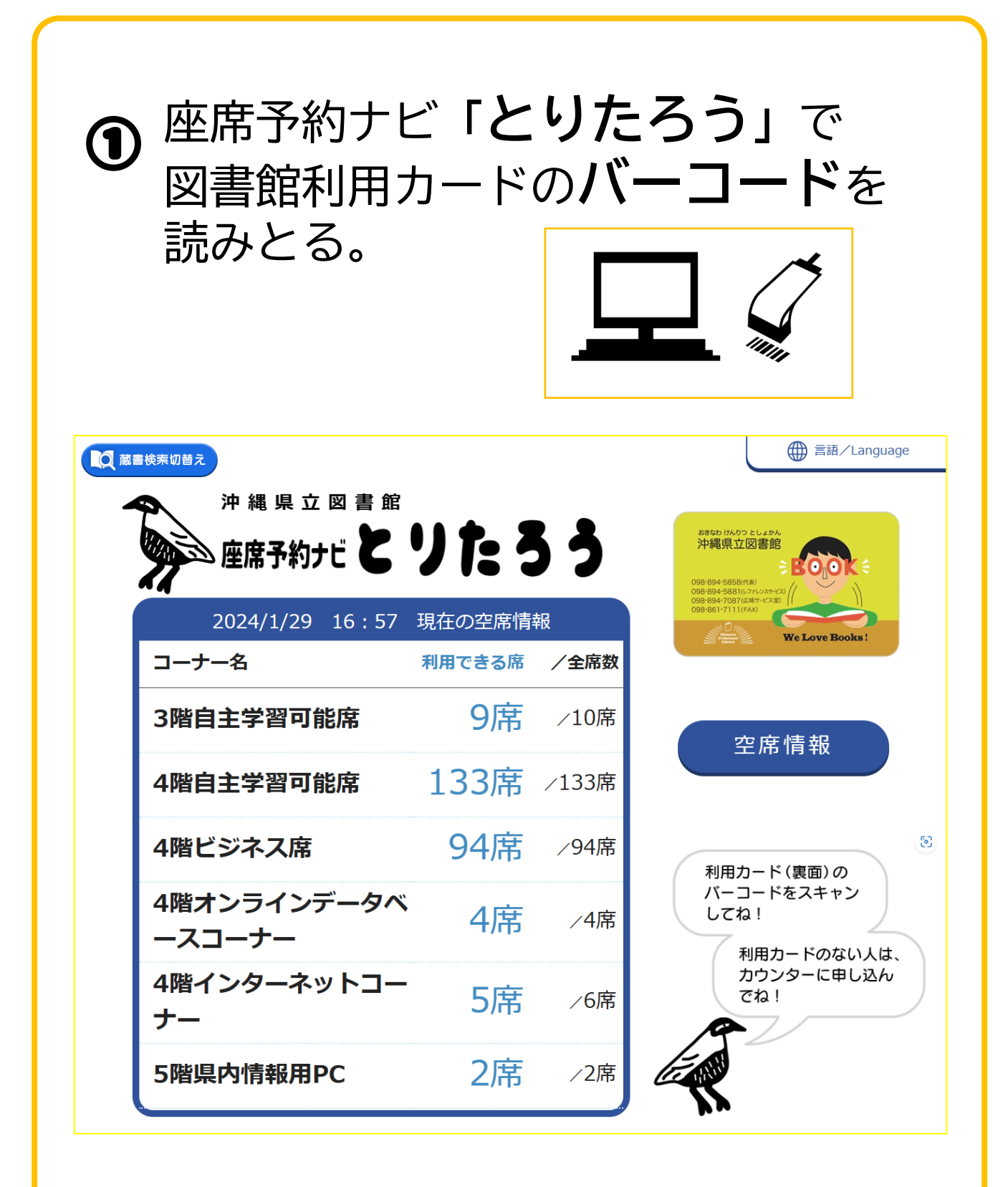

利用規約をご覧の上(承認する)をクリックしてください。

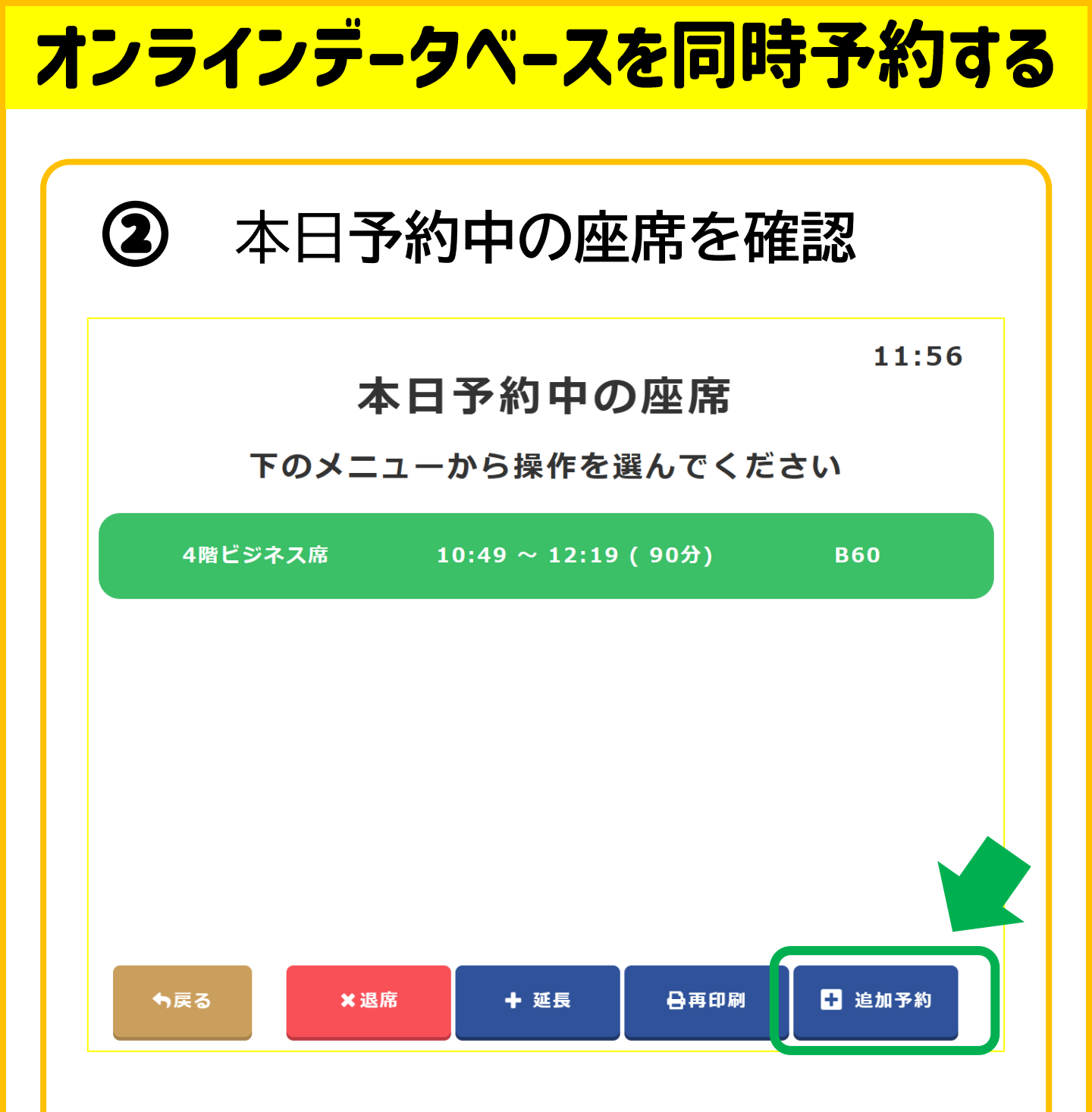

本日予約中の座席画面が表示されます。 <mark>【追加予約】</mark>をクリックします。

このあとの操作は 「オンラインデータベースを予約する」 をご覧ください。

# インターネットを予約する

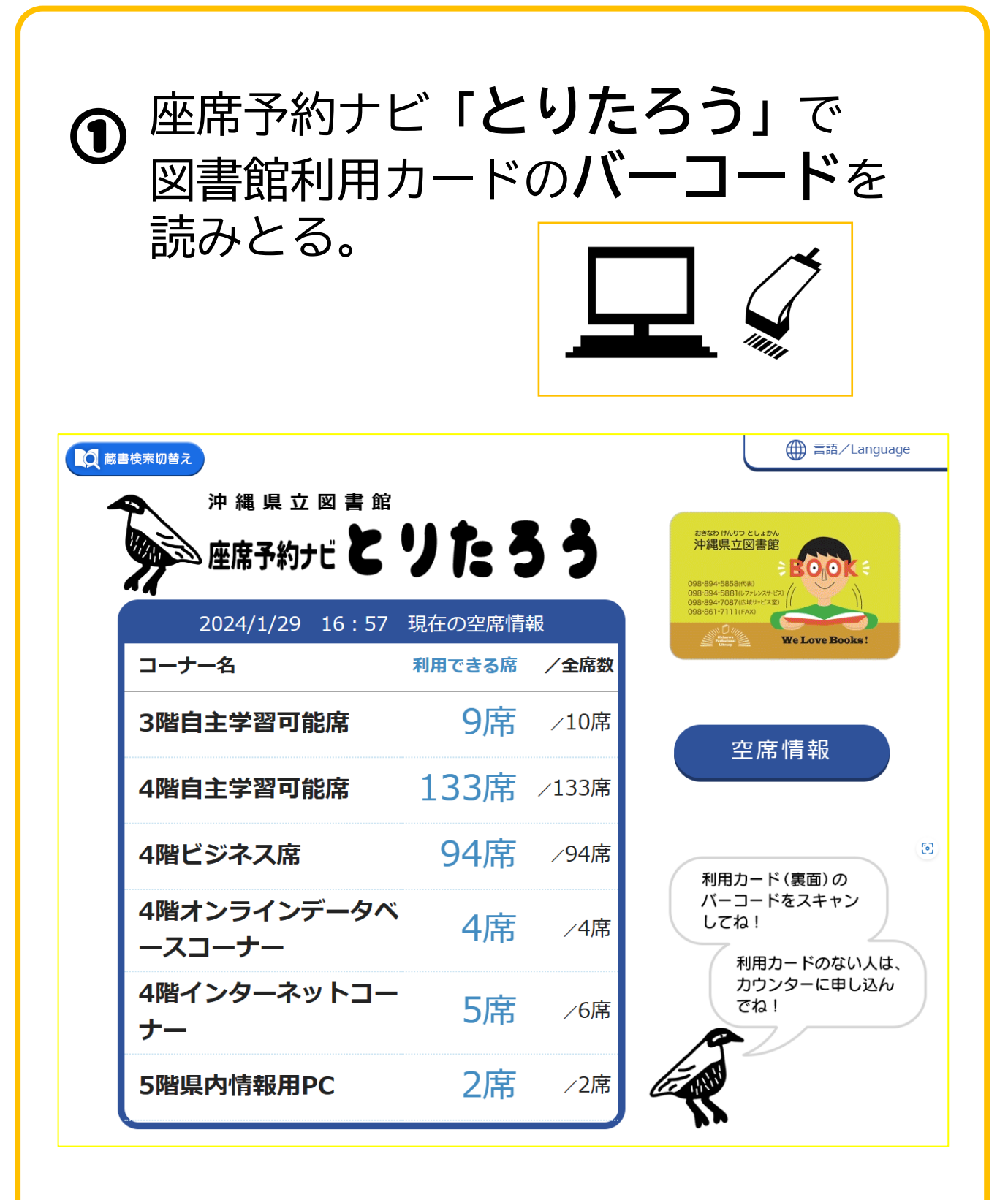

利用規約をご覧の上(承認する)をクリックしてください。

※図書館利用カードがない方は、カウンターで受付します。 18

インターネットを予約する

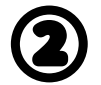

#### **座席のエリア**を選択

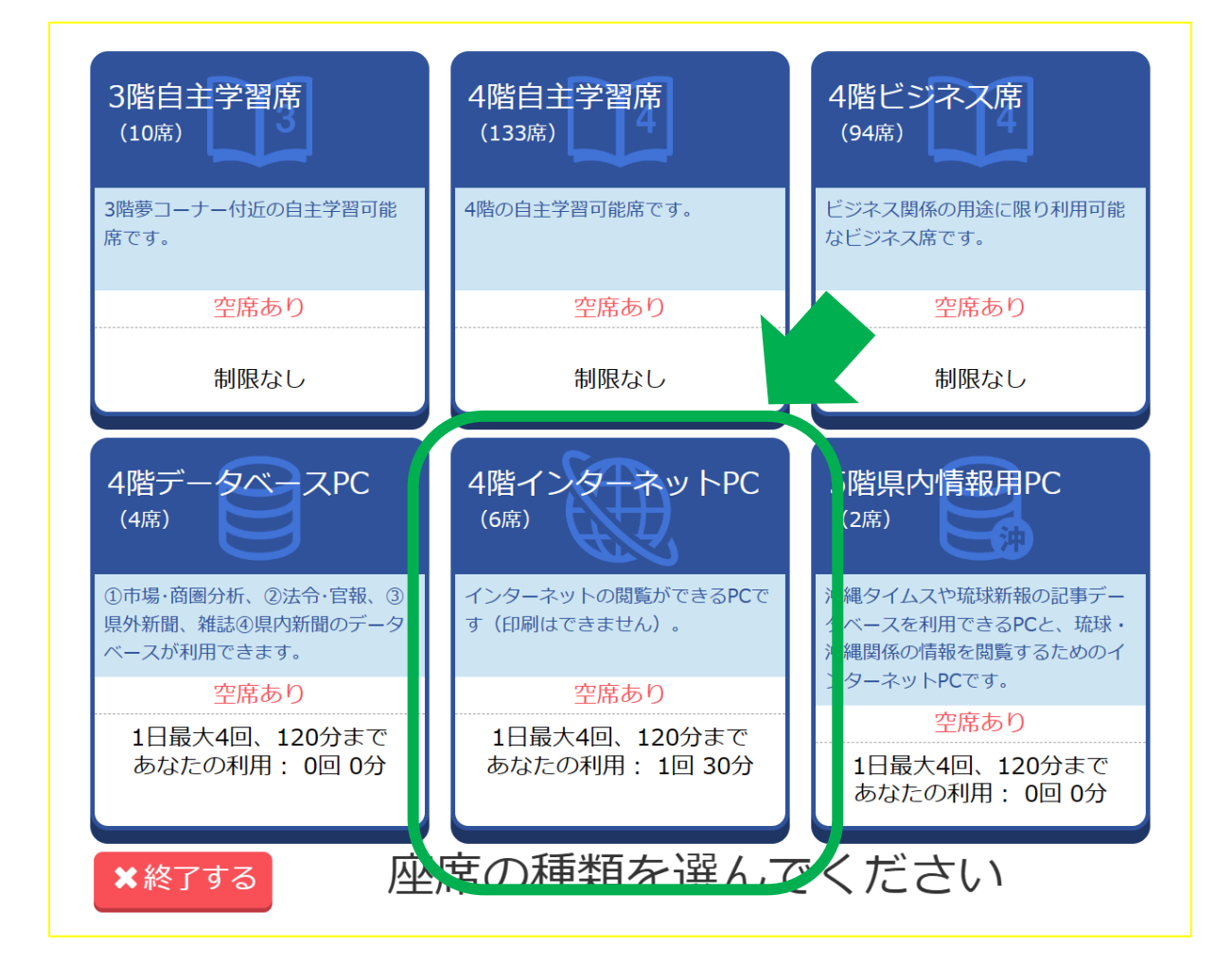

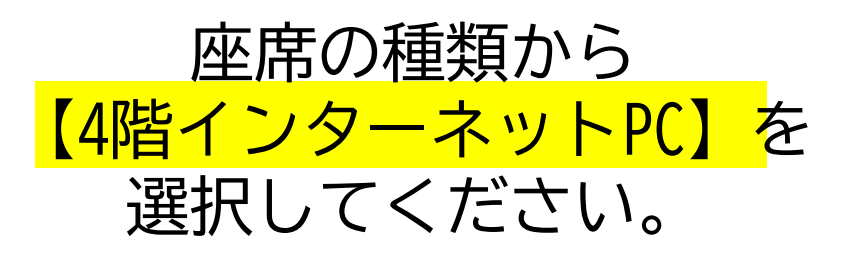

インターネットを予約する

3

内容を確認し、<mark>【予約する</mark>】 をクリック

|         |    |        |        | 4 | 間- | 1) | ציו | _, | 不ツ | ノト | · 🗌 - | ーブ |    |    |    |    | 1  | 3: |
|---------|----|--------|--------|---|----|----|-----|----|----|----|-------|----|----|----|----|----|----|----|
|         | 09 | <br>10 | <br>11 |   | 12 |    | 13  |    | 14 |    | 15    |    | 16 | 17 | 18 | 19 | 20 |    |
| 4階Web01 |    |        |        |   |    |    |     | ÷. | I. |    | I.    |    | I. | 1  | I. | I. | I. |    |
| 4階Web02 |    |        |        |   |    |    |     | 1  | I  |    |       |    | I  |    | I. | I  | 1  |    |
| 4階Web03 |    |        |        |   |    |    |     | 1  | 1  |    | I     |    |    |    | I  | 1  | 1  |    |
| 4階Web04 |    |        |        |   |    |    |     | 1  | I  |    |       |    | I  |    | I  | I  | I  |    |
| 4階Web05 |    |        |        |   |    |    |     | 1  | 1  |    |       |    |    |    | I. | I. | 1  |    |
| 4階Web06 |    |        |        |   |    |    |     | 1  | I. |    |       |    |    |    | 1  | I. | I. |    |

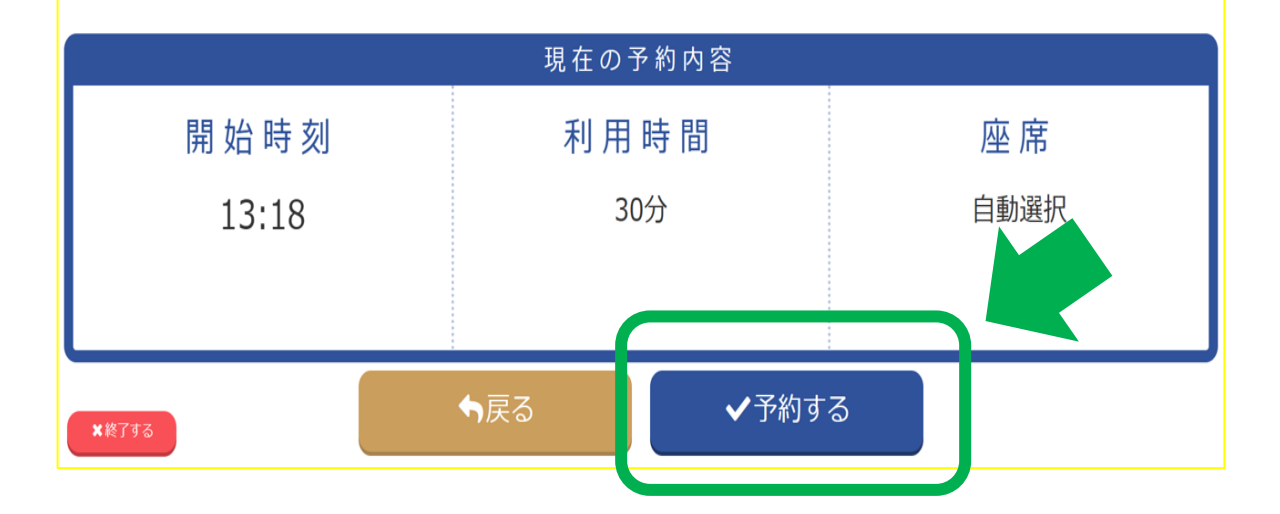

インターネットを予約する

(4)

#### 予約内容を確認

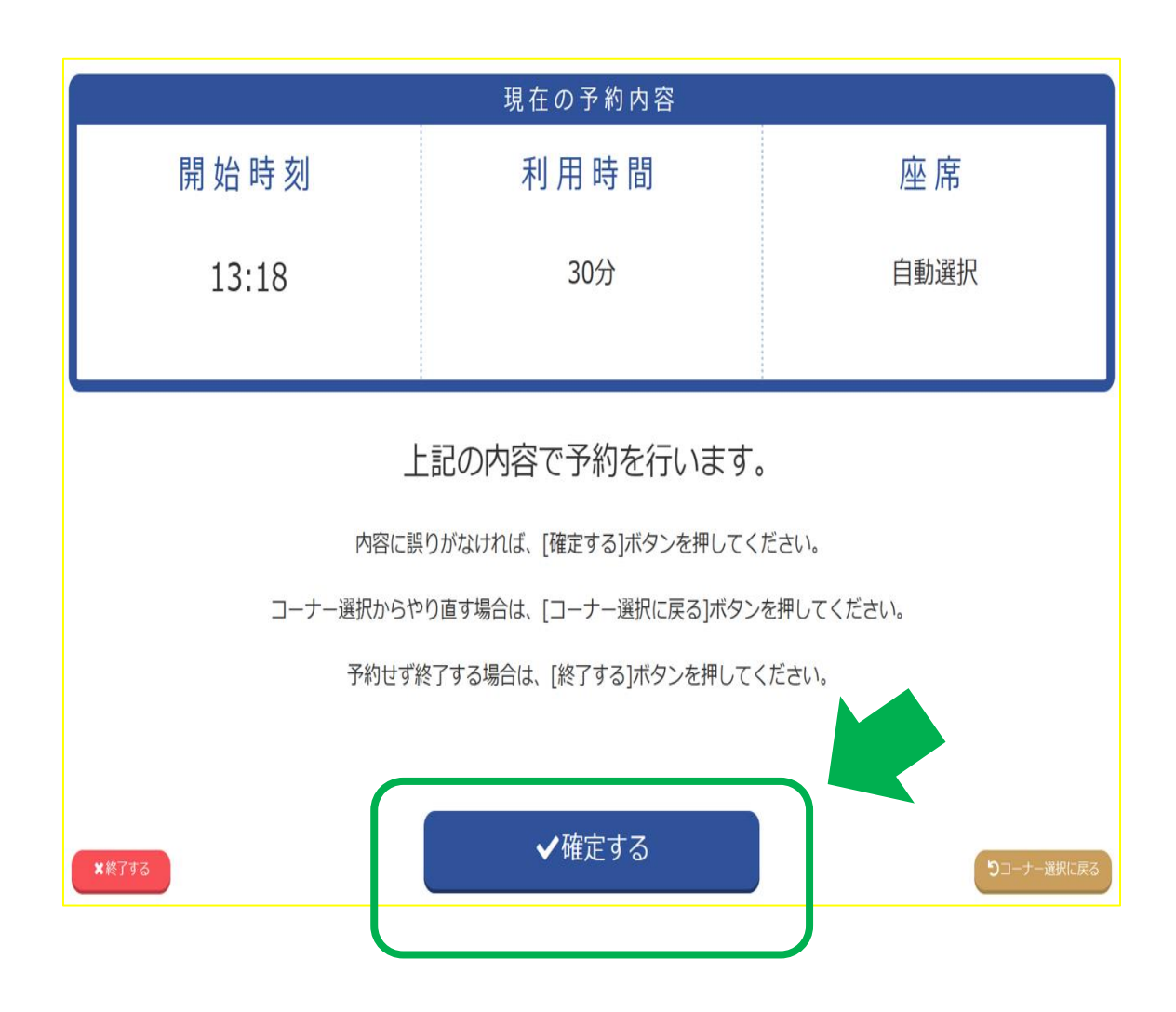

予約内容に誤りがなければ<mark>【確定する</mark>】 をクリックしてください。

ZT

インターネットを予約する ⑤ 予約完了 予約が完了しました 予約票をお取りください

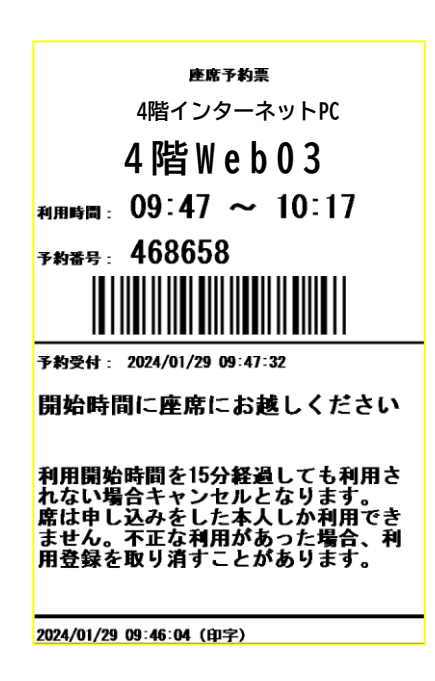

予約が完了すると 予約票レシートが 出力されます。

座席をご確認のうえ ご利用ください。

#### 予約を確認する

| <ul> <li>         ・座席予約ナ         図書館利用         読みとる。     </li> </ul>                                                                           | ビ <b>「と</b><br>カード                                        | りたのバ                                         | ろう」で<br>ーコードを<br>ユンズ                                                                                                    |
|----------------------------------------------------------------------------------------------------|-----------------------------------------------------------|----------------------------------------------|----------------------------------------------------------------------------------------------------|
| 2 藤重検索切替之<br>沖縄県立図書館<br>座席予約ナビし<br>2024/1/29 16:57                                                                                             | <b>りた</b>                                                 | 5 <b>5</b>                                   | 使 言語/Language<br>たたなかけんりつことしため、<br>沖縄県立図書館<br>089-894-5858(10-79-04-94-54)<br>089-894-5858(10-79-04-94-54)<br>089-894-7678(10-79-04-94-54)<br>089-881-7111(FeA) |
| 2024/1/29 10.3/                                                                                                    | 坑江の工作用                                                    | ŦIX                                          | Manual International International                                                                                                    |
| コーナー名                                                                                                    | 利用できる席                                                    | /全席数                                         | S frames Kre Love Books ; -                                                                                                    |
| コーナー名<br>3階自主学習可能席                                                                                                    | <sup>利用できる席</sup><br>9席                                   | ∕ <b>全席数</b><br>∕10席                         | ≥ <sup>1</sup> me Love Books:                                                                                                    |
| <ul><li>コーナー名</li><li>3階自主学習可能席</li><li>4階自主学習可能席</li></ul>                                                                                    | <sup>利用できる席</sup><br>9席<br>133席                           | / <b>全席数</b><br>/10席<br>/133席                | 空席情報                                                                                                    |
| <ul> <li>コーナー名</li> <li>3階自主学習可能席</li> <li>4階自主学習可能席</li> <li>4階ビジネス席</li> </ul>                                                               | <sup>利用できる席</sup><br>9席<br>133席<br>94席                    | /全席数<br>/10席<br>/133席<br>/94席                | ≥ mary ≥ We Love Books:<br>空席情報                                                                                                    |
| <ul> <li>コーナー名</li> <li>3階自主学習可能席</li> <li>4階自主学習可能席</li> <li>4階ビジネス席</li> <li>4階オンラインデータイ</li> <li>ースコーナー</li> </ul>                          | <sup>利用できる席</sup><br>9席<br>133席<br>94席<br><sup>×</sup> 4席 | / <b>全席数</b><br>/10席<br>/133席<br>/94席<br>/4席 | 空席情報<br>別用カード(裏面)の<br>パーコードをスキャン<br>してね!                                                                                                    |
| <ul> <li>コーナー名</li> <li>3階自主学習可能席</li> <li>4階自主学習可能席</li> <li>4階ビジネス席</li> <li>4階オンラインデータペースコーナー</li> <li>4階インターネットコーナー</li> <li>ナー</li> </ul> | <sup>利用できる席</sup><br>9席<br>133席<br>94席<br>、<br>4席<br>5席   | /全席数 /10席 /133席 /94席 /4席 /6席                 | 空席情報<br>利用カード(裏面)の<br>パーコードをスキャン<br>してね!<br>利用カードのない人は、<br>カウンターに申し込ん<br>でね!                                                                                    |

利用規約をご覧の上<mark>【承認する】</mark>をクリックしてください。

### 予約を確認する

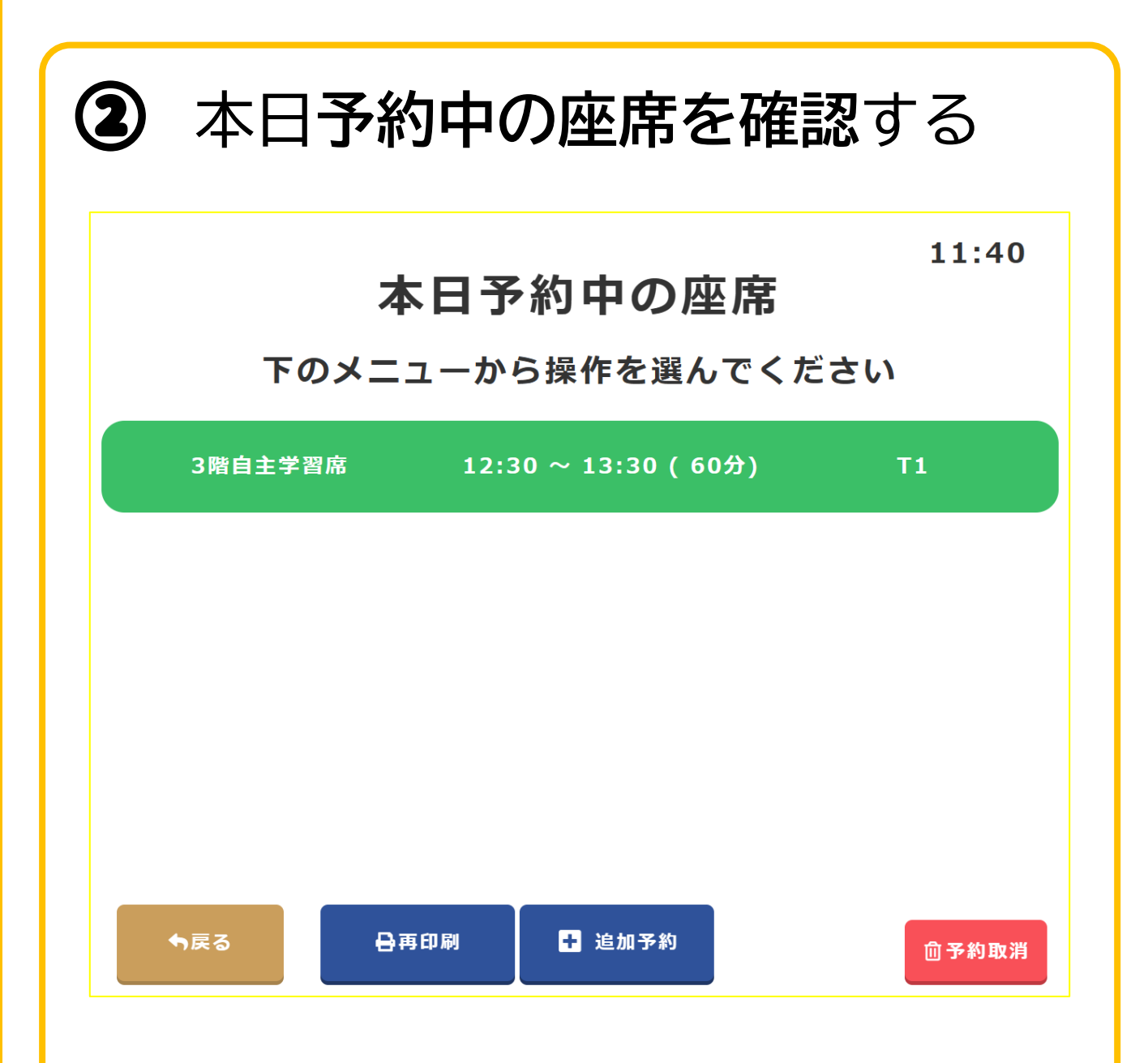

本日予約中の座席画面が表示され、 確認することができます。

| <ol> <li>座席予約ナビ図書館利用に読みとる。</li> </ol>   | <b>ご「と</b><br>カード | りた<br>のバ<br>_     | ちう」で<br>ーコードを<br>し、<br>、<br>し、<br>、<br>、<br>、<br>、<br>、<br>、<br>、<br>、<br>、<br>、<br>、<br>、<br>、 |
|-----------------------------------------|-------------------|-------------------|-------------------------------------------------------------------------------------------------|
| ▶ ○ ○ ○ ○ ○ ○ ○ ○ ○ ○ ○ ○ ○ ○ ○ ○ ○ ○ ○ |                   |                   | 高品/ Language                                                                                    |
| 座席予約ナビ 👅                                | ソたさ               | 55                | 沖縄県立図書館                                                                                         |
| 2024/1/29 16:57<br>コーナー名                | 現在の空席情報<br>利用できる席 | 報<br>/ <b>全席数</b> | We Love Books!                                                                                  |
| 3階自主学習可能席                               | 9席                | ∕10席              | 灾度情想                                                                                            |
| 4階自主学習可能席                               | 133席              | ⁄133席             | 至席領報                                                                                            |
| 4階ビジネス席                                 | 94席               | ∕94席              | 3 利田カード (東南)の                                                                                   |
| 4階オンラインデータベ<br>ースコーナー                   | 4席                | ⁄4席               | バーコードをスキャンしてね!                                                                                  |
| 4階インターネットコー<br>ナー                       | 5席                | ∕6席               | カウンターに申し込ん<br>でね!                                                                               |
| 5階県内情報用PC                               | 2席                | ⁄2席               |                                                                                                 |

利用規約をご覧の上<mark>【承認する】</mark>をクリックしてください。

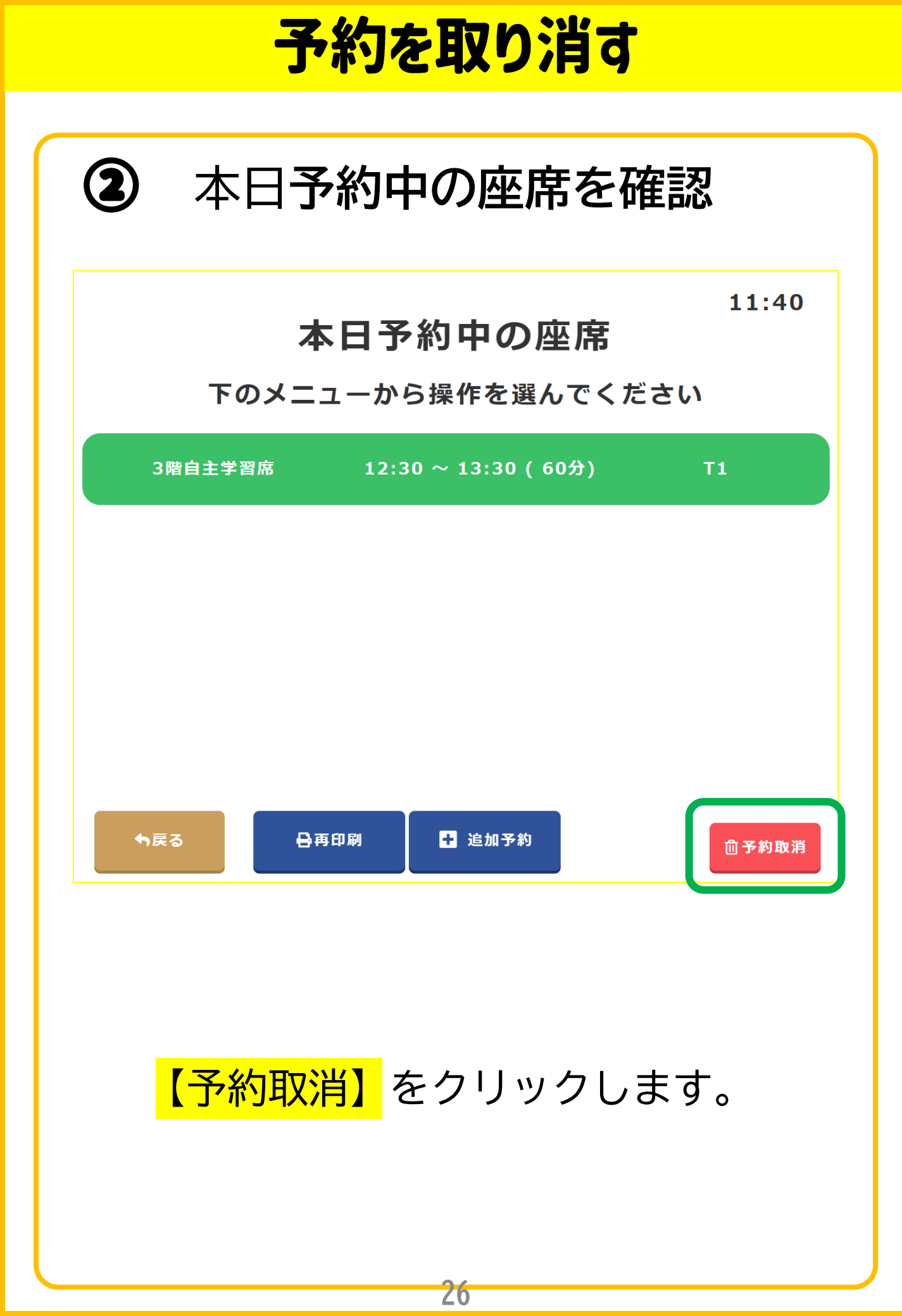

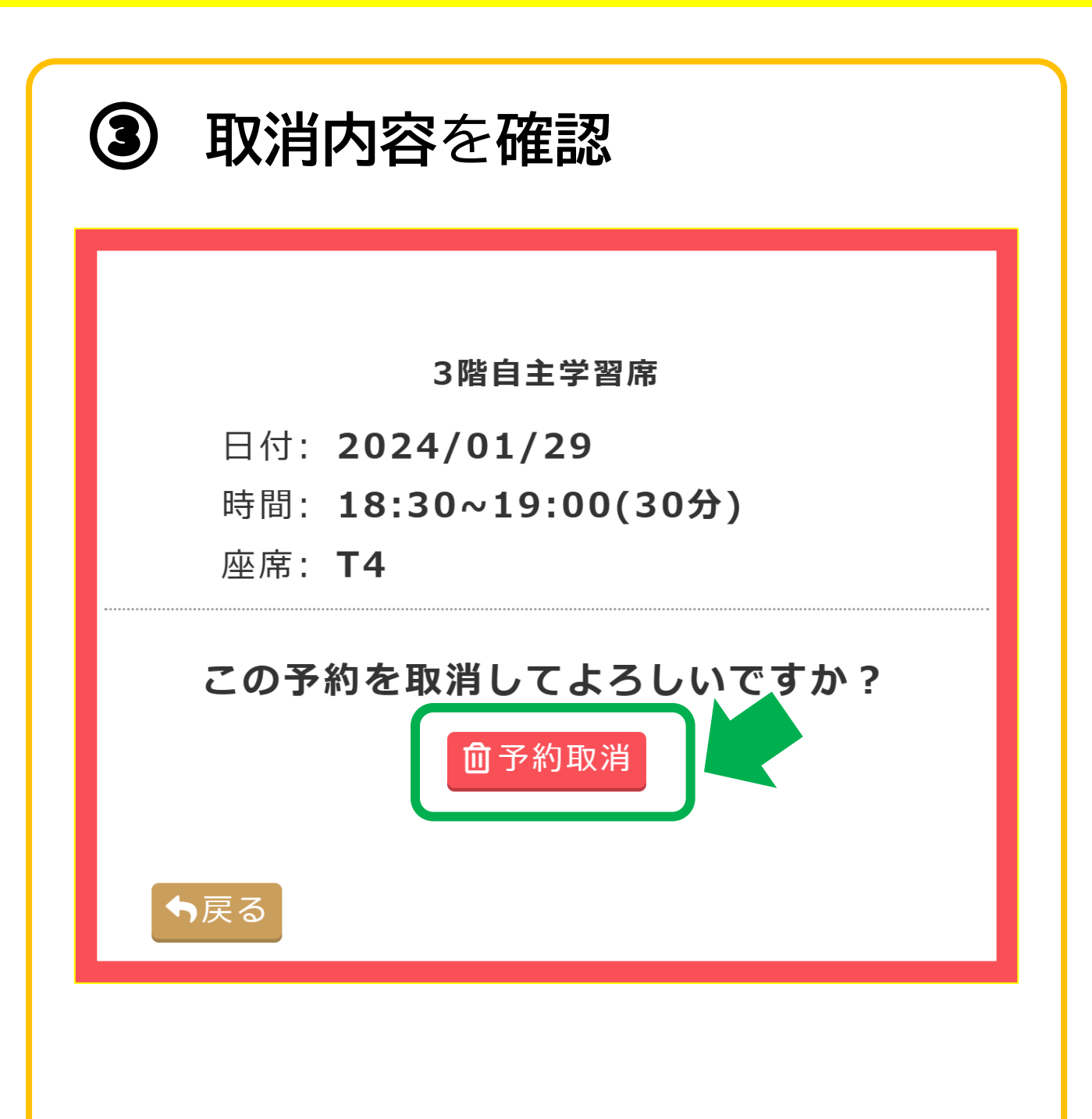

内容に誤りがなければ<mark>【予約取消】</mark> をクリックします。

Ζ1

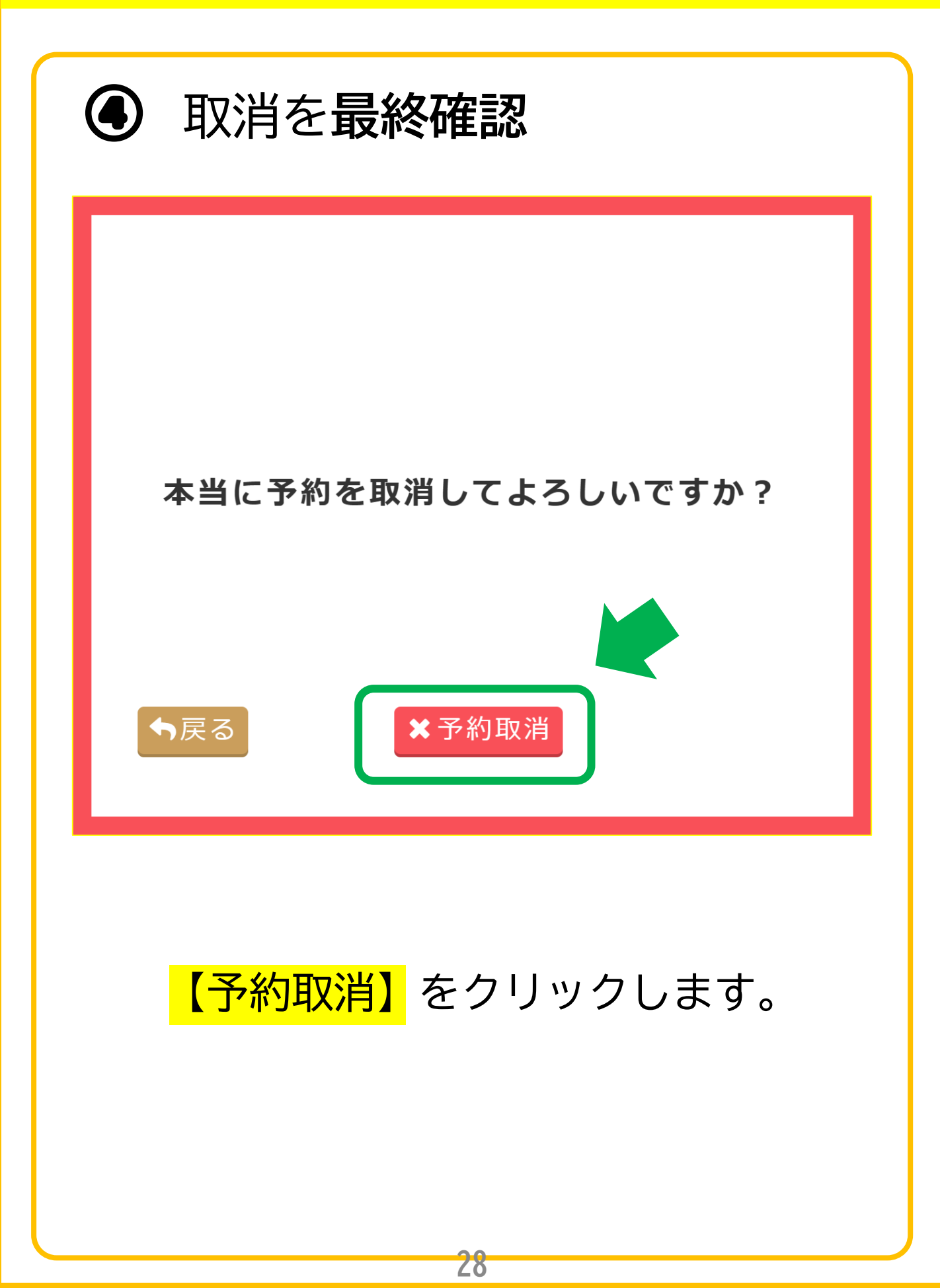

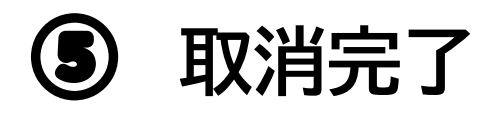

#### 予約を取消しました

#### 予約の取消が完了しました。

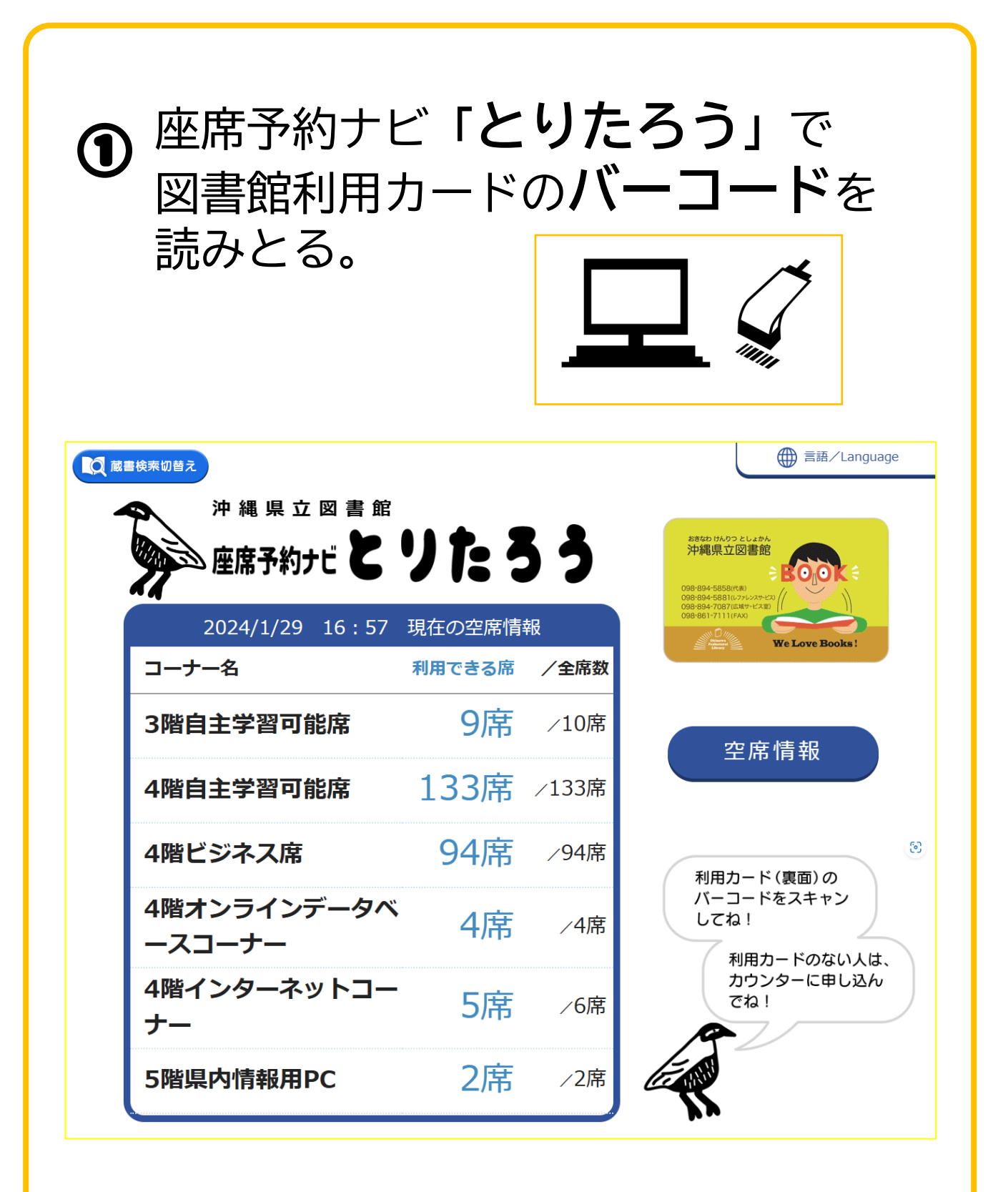

利用規約をご覧の上<mark>【承認する】</mark>をクリックしてください。

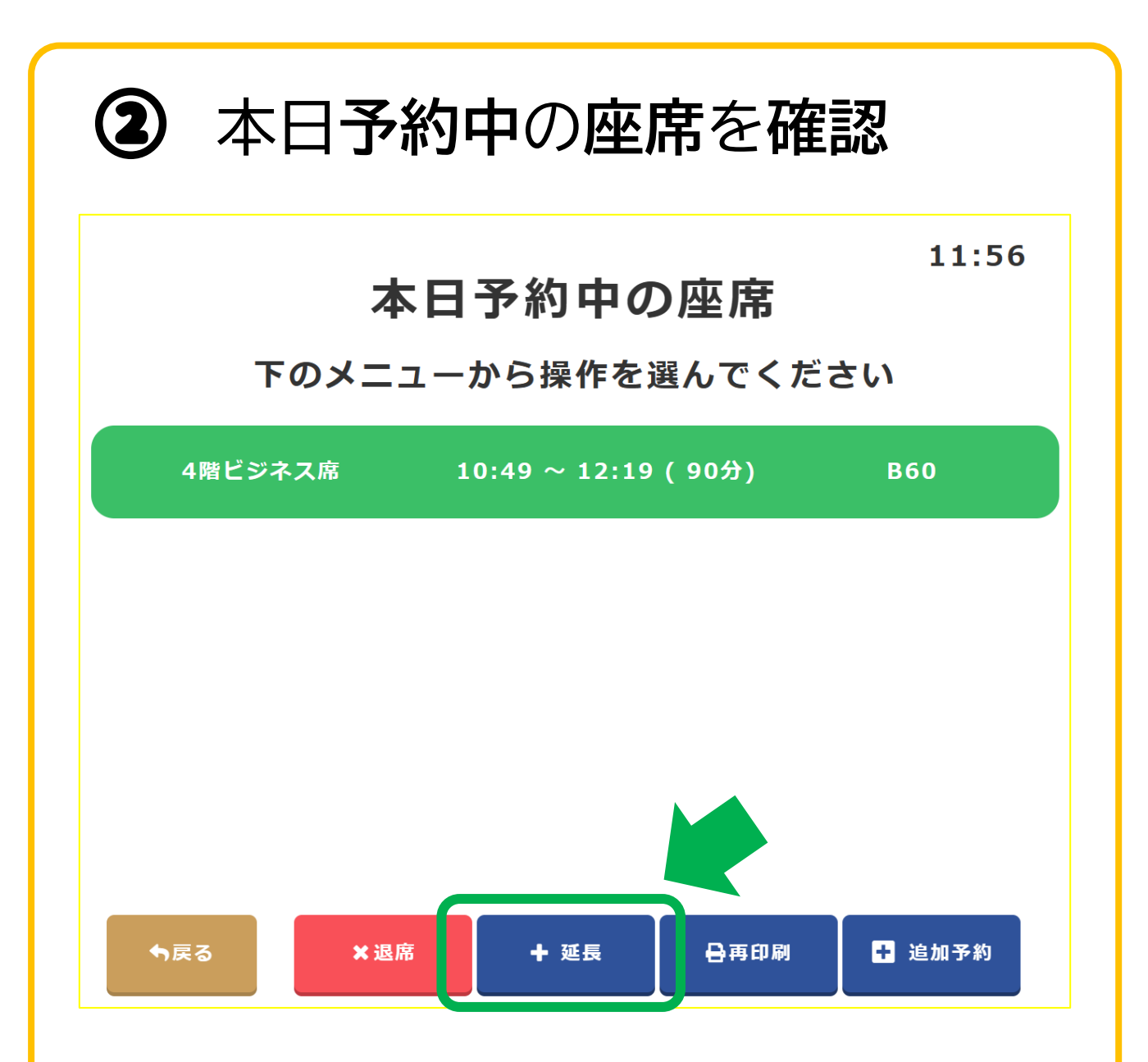

本日予約中の座席画面が表示されます。 <mark>【延長】</mark>をクリックします。

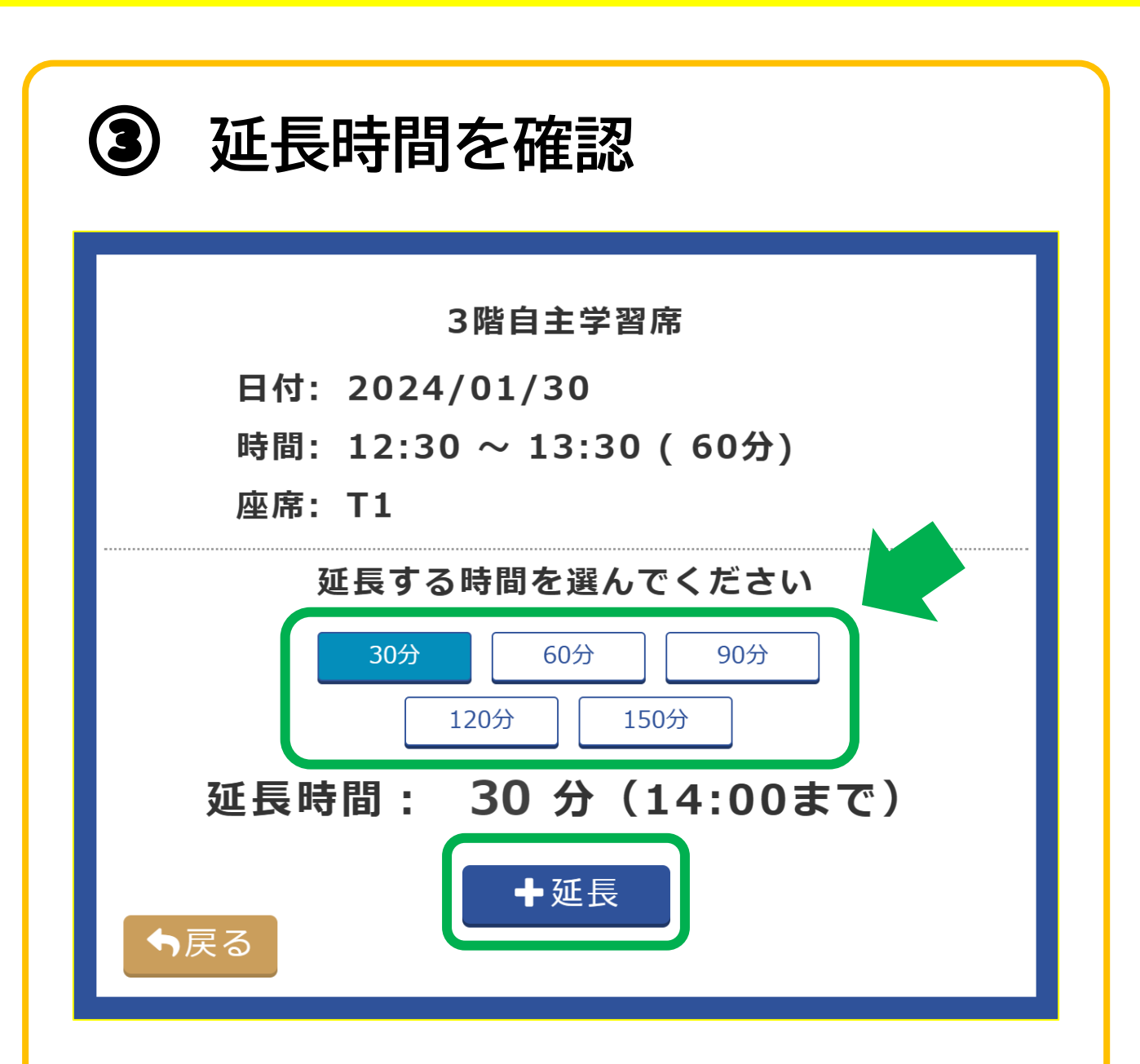

延長したい選択肢を選び、内容に誤りが なければ<mark>【延長】</mark>をクリックします。

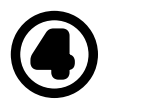

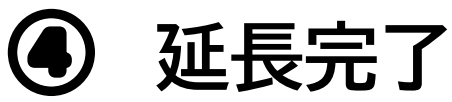

#### 利用時間を延長しました

予約票をお取りください

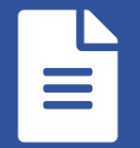

#### 利用時間の延長が完了しました。

|                                                                                 | - 1 . 1 1 -                 | <b>エ ラ ~</b>                | -                                                                            |
|---------------------------------------------------------------------------------|-----------------------------|-----------------------------|------------------------------------------------------------------------------|
|                                                                                 | 「とり」                        | たらこ                         | <b>)」</b> で<br>系約画レミュート(                                                     |
| び 一コード                                                                          | を読みと                        | (こみ)<br>(ろ)                 |                                                                              |
|                                                                                 |                             |                             | € === applied</th                                                            |
| ■検索切替え                                                                          | 3                           |                             | 一 音語/ Language                                                               |
|                                                                                 | りた ス                        |                             | おきなわけんりつ としょかん<br>沖縄県立図書館                                                    |
|                                                                                 |                             |                             | 098-894-5658(%)<br>098-894-5658(%)<br>098-894-7097(2007-5/30)                |
| 2024/1/29 16:57                                                                 | 7 現在の空席情報                   | 報                           | We Love Books !                                                              |
|                                                                                 |                             | / 全席敛                       |                                                                              |
|                                                                                 | りは                          | ∕10度                        |                                                                              |
| 3階目王字智可能席                                                                       | נותכ                        | / 10/15                     | 空席情報                                                                         |
| 3階目王字督可能席<br>4階自主学習可能席                                                          | 133席                        | /133席                       | 空席情報                                                                         |
| 3階目王字督可能席<br>4階自主学習可能席<br>4階ビジネス席                                               | 133席<br>94席                 | ✓133席 ✓94席                  | 空席情報<br>利用カード(裏面)の                                                           |
| 3階目王字督可能席<br>4階自主学習可能席<br>4階ビジネス席<br>4階オンラインデータ/<br>ースコーナー                      | 133席<br>94席<br>× 4席         | /133席<br>/94席<br>/4席        | 空席情報<br>利用カード(裏面)の<br>バーコードをスキャン<br>してね!                                     |
| 3階目王字督可能席<br>4階自主学習可能席<br>4階ビジネス席<br>4階オンラインデータ/<br>ースコーナー<br>4階インターネットコー<br>ナー | 133席<br>94席<br>× 4席<br>- 5席 | /133席<br>/94席<br>/4席<br>/6席 | 空席情報<br>利用カード(裏面)の<br>バーコードをスキャン<br>してね!<br>利用カードのない人は、<br>カウンターに申し込ん<br>でね! |

| W |
|---|

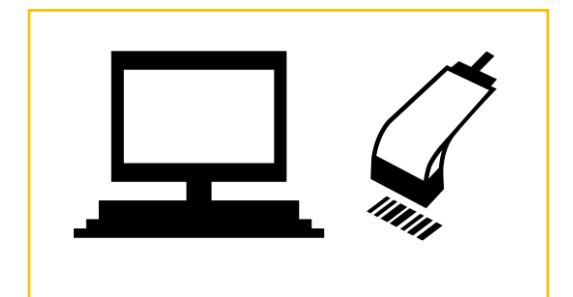

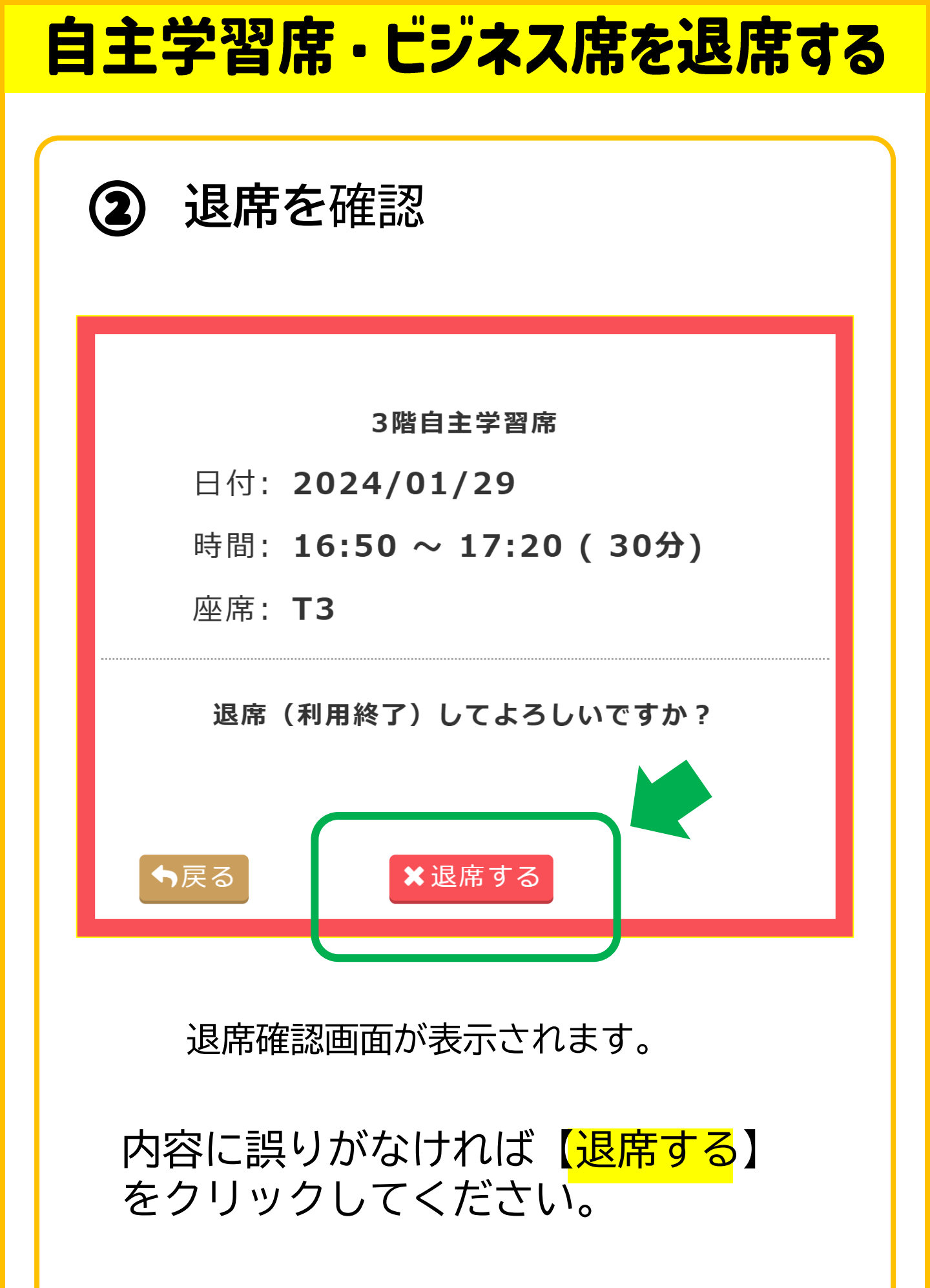

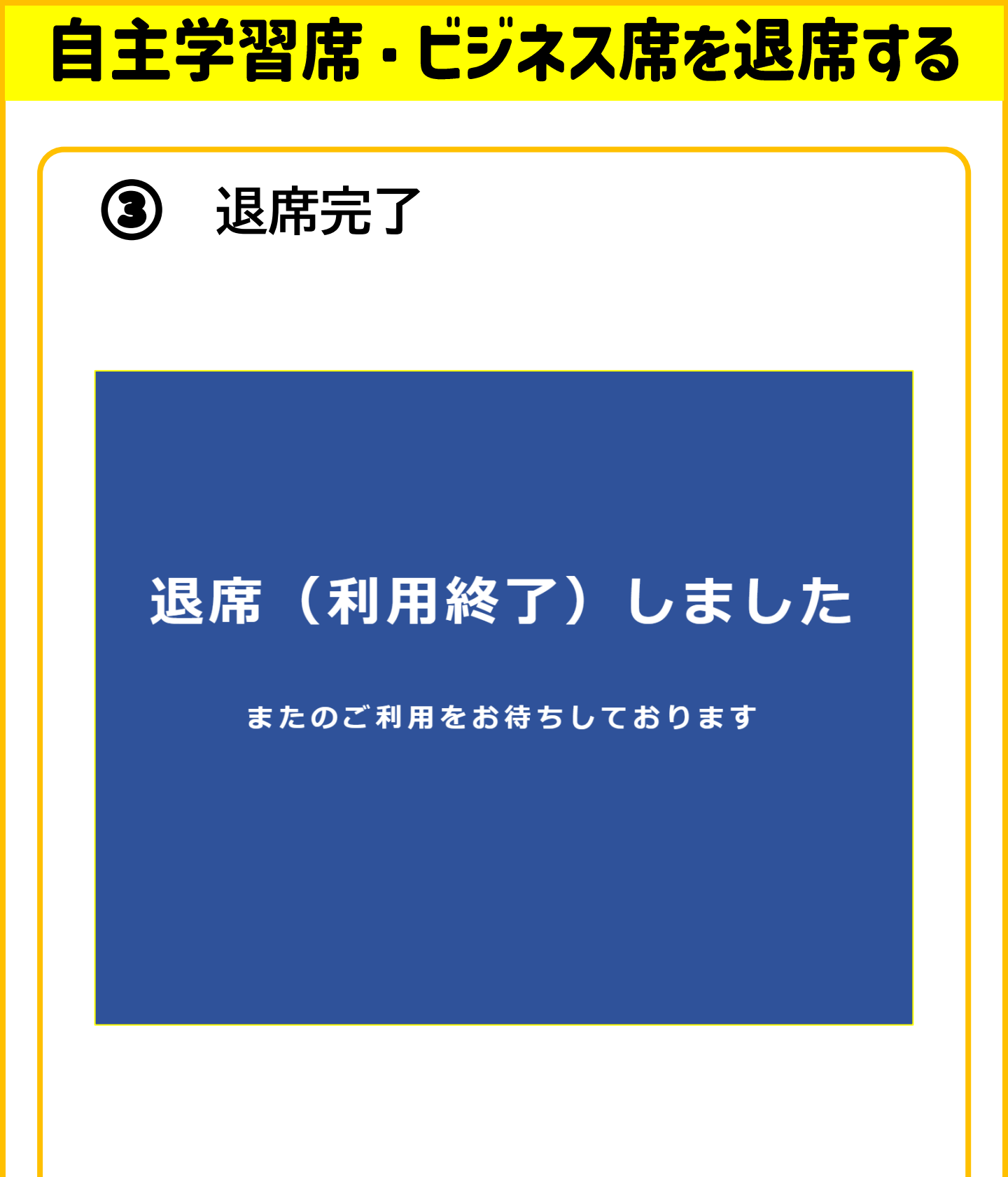

退席手続きが完了しました。